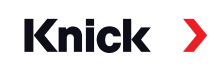

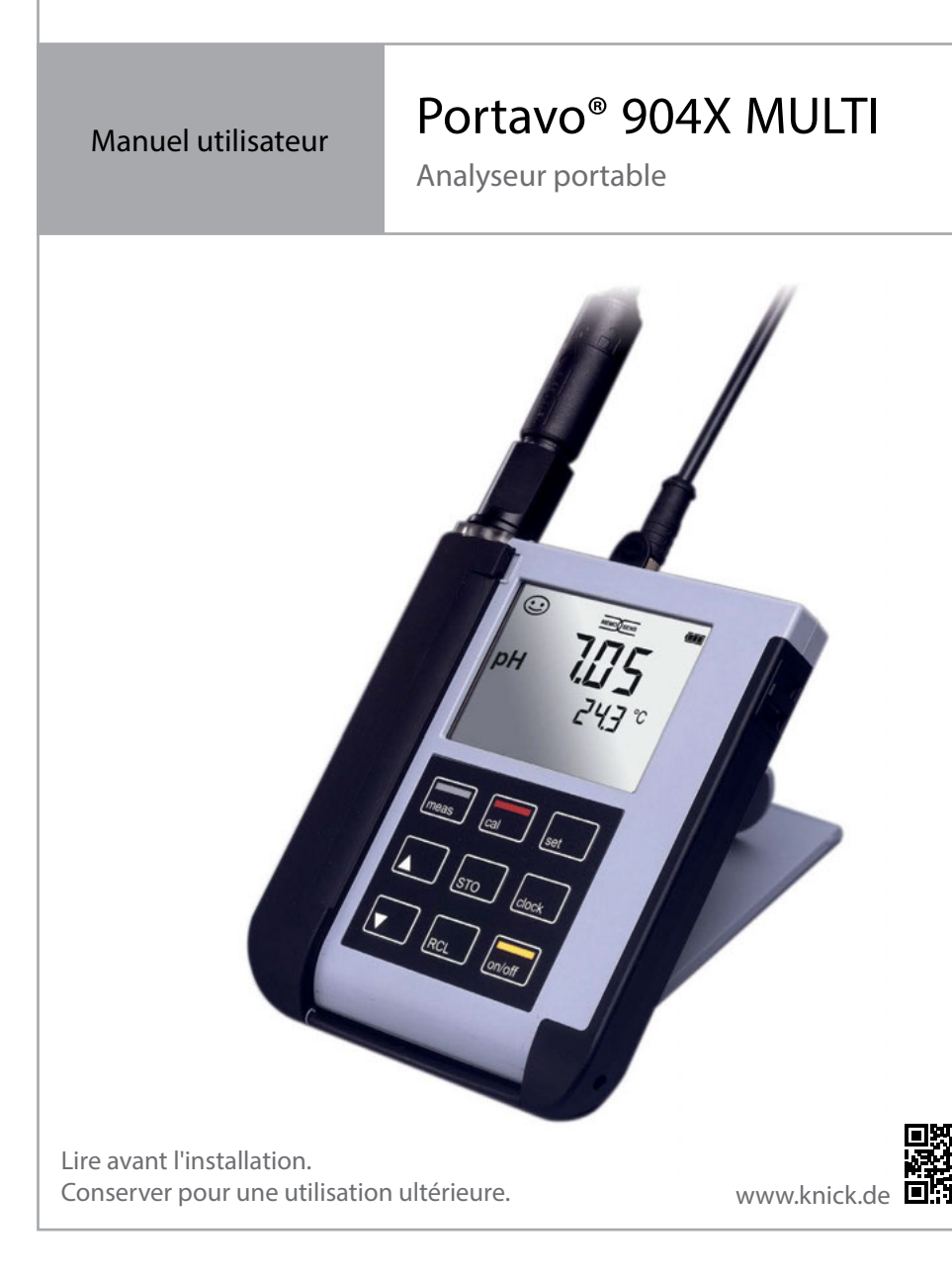

# Informations de base

#### Réparation

L'appareil ne peut pas être réparé par l'utilisateur. La société Knick Elektronische Messgeräte GmbH & Co. KG est à votre disposition sur www.knick.de pour toutes questions relatives à la réparation.

#### Retour

Envoyer le produit nettoyé et correctement emballé à Knick Elektronische Messgeräte GmbH & Co. KG.

En cas de contact avec des matières dangereuses, décontaminer ou désinfecter le produit avant de l'expédier. Un formulaire de retour doit toujours être joint au retour pour éviter toute mise en danger potentielle des collaborateurs de service. Des informations complémentaires sont disponibles sur www.knick.de.

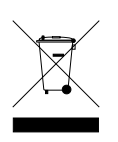

#### Élimination

L'élimination correcte du produit doit être effectuée conformément aux lois et aux directives locales en vigueur.

| Contenu                                         | 6  |
|-------------------------------------------------|----|
| Vue d'ensemble du Portavo 904X MULTI            | 7  |
| Utilisation conforme                            | 7  |
| Fonctions confort                               | 8  |
| Capot de protection                             | 9  |
| Crochet                                         | 9  |
| Écran                                           | 10 |
| Clavier                                         | 11 |
| Mise en service                                 | 12 |
| Insertion des piles                             | 12 |
| Piles pour utilisation en atmosphère explosive  | 13 |
| Raccorder une sonde                             | 14 |
| Allumer l'appareil                              | 15 |
| Pictogrammes                                    | 15 |
| Configurer                                      | 16 |
| Configuration pH                                | 16 |
| Configuration conductivité                      | 17 |
| Configuration Oxy                               | 18 |
| Calibrage du pH                                 | 19 |
| Calibrage de la conductivité                    | 27 |
| Calibrage oxygène                               |    |
| Mesure                                          |    |
| Changement d'affichage de mesure                |    |
| Data logger                                     |    |
| Mode de service du data logger (type de logger) | 40 |
| Menu Data logger                                | 42 |
| Configurer le data logger                       | 42 |
| Configurer le type de logger                    | 43 |
| Démarrer le data logger avec CONT               | 44 |
| Démarrer le data logger avec START              | 44 |
| Afficher les données du logger                  | 45 |
| Arrêter le data logger                          | 46 |
| Effacer le data logger                          | 46 |

| Horloge                                           | 47 |
|---------------------------------------------------|----|
| Options                                           | 48 |
| Option 001 SOP (Standard Operating Procedure)     | 48 |
| Option 002 TEMP.CAL (calibrage de la température) |    |
| Activation des options / saisie du TAN            |    |
| Codes d'accès pour CONF, CAL et data logger       |    |
| Saisie du TAN de secours                          | 51 |
| Logiciel PC Paraly SW 112                         | 52 |
| Messages d'erreur et de l'appareil                | 53 |
| Messages «Sensoface»                              | 54 |
| Messages d'erreur                                 |    |
| Gamme de produits                                 | 56 |
| Accesssoires/options                              |    |
| Caractéristiques techniques                       | 60 |
| Tables des tampons                                |    |
| Index                                             |    |
|                                                   |    |

Vérifiez si les fournitures n'ont pas subi de dommages durant le transport et si le contenu de la livraison est complet !

Fournitures livrées avec le Portavo 904X MULTI :

- Analyseur avec carquois prémonté
- 4 piles (AA)
- Sangle
- Câble USB de 1,5 m
- Brève présentation à coller sur la face intérieure du capot de protection (allemand, anglais, français)
- Guide de sécurité
- Guide d'utilisation rapide en plusieurs langues
- Relevé de contrôle 2.2 selon EN 10204
- Déclaration de conformité UE
- Control Drawing No. 209.009-110 (ATEX, IECEx, cFMus)

Les manuels utilisateurs, les certificats, le logiciel Paraly SW 112 et d'autres informations sur le produit peuvent être téléchargés sur www.knick.de.

# Vue d'ensemble du Portavo 904X MULTI

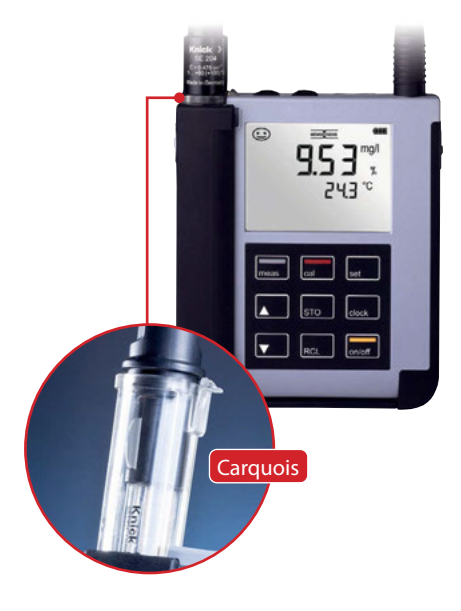

## **Utilisation conforme**

Le Portavo 904X MULTI est un appareil portable multiparamètres pour la mesure des paramètres suivants : pH, redox (ORP), conductivité et oxygène. L'utilisation ne nécessite guère d'explication grâce à l'affichage d'une ligne de texte clair sur l'écran LCD aux contrastes prononcés. L'appareil présente les caractéristiques suivantes :

- Utilisation en atmosphère explosive jusqu'à la zone 0
- Raccordement de sondes numériques Memosens
- Un carquois démontable empêche la sonde de dessécher et la protège contre d'éventuelles détériorations pour permettre le calibrage.
- Le boîtier en polymère haute performance est d'une telle robustesse qu'il garantit une haute résistance aux chocs et une stabilité de forme même en cas d'utilisation en milieu très humide.
- Écran en verre clair résistant aux rayures, parfaitement lisible même après de nombreuses années
- Très longue durée de fonctionnement grâce au jeu de 4 piles AA permettant un fonctionnement fiable même à des températures élevées ou très basses.
- Data logger pouvant contenir 5000 entrées
- Micro-port USB pour la communication avec le logiciel PC Paraly SW 112 conçu pour l'évaluation des données des sondes numériques (Memosens)
- Affichage de l'état de la sonde par Sensoface (p. 54)
- Horloge en temps réel et affichage de l'état de charge

## **Fonctions confort**

#### Memosens

Le Portavo 904X MULTI peut communiquer avec des sondes Memosens. Ces sondes numériques sont détectées par l'appareil qui passe automatiquement au type de mesure correspondant à la sonde raccordée. Lors du raccordement d'une sonde Memosens, le logo ci-contre s'affiche à l'écran. Memosens permet aussi d'enregistrer des données de calibrage qui restent disponibles en cas de raccordement de la sonde à un autre appareil compatible avec Memosens.

#### Sensoface

Sensoface vous donne une indication rapide sur l'état de la sonde. Les trois symboles ci-contre sont utilisés à cet effet et s'affichent à l'écran durant la mesure ou une fois le calibrage terminé. Si l'état de la sonde se détériore, vous pourrez consulter une info supplémentaire concernant la cause de la détérioration grâce à l'affichage « INFO ... ».

#### Calibrage automatique avec Calimatic (pH)

Calimatic est une méthode très confortable de calibrage du pH avec identification automatique du tampon. Il suffit simplement de sélectionner le jeu de tampons utilisé. L'ordre des tampons est sans importance.

Ce type de calibrage est réglé par défaut et peut être modifié ou désactivé durant la configuration.

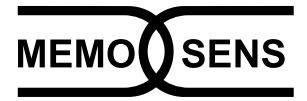

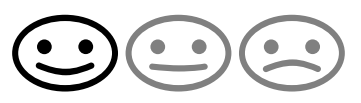

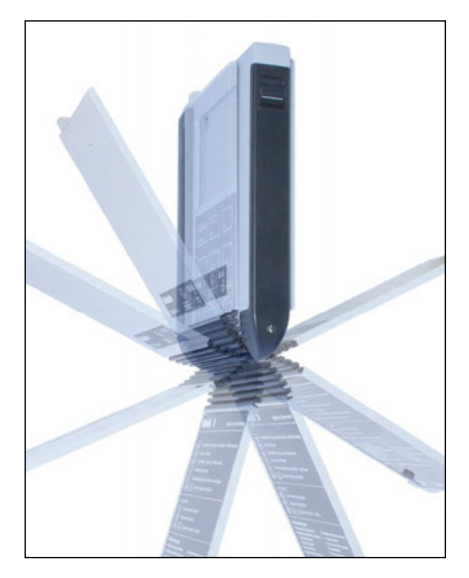

### Capot de protection

L'avant de l'appareil est protégé par un capot qui peut être entièrement rabattu et fixé à l'arrière de l'appareil lors de son utilisation. Dans le capot se trouve un aperçu des fonctions et des messages de l'appareil.

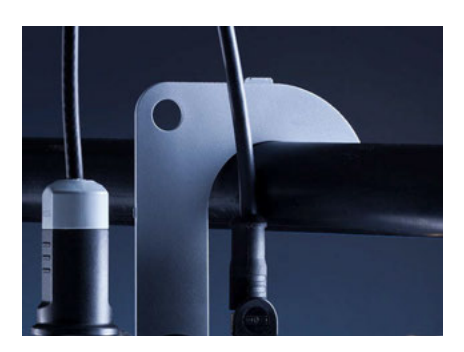

### Crochet

À l'arrière, un crochet rabattable peut être utilisé pour accrocher l'appareil. Vous pouvez ainsi avoir les mains libres pour effectuer la mesure. Sous le crochet se trouve la plaque signalétique.

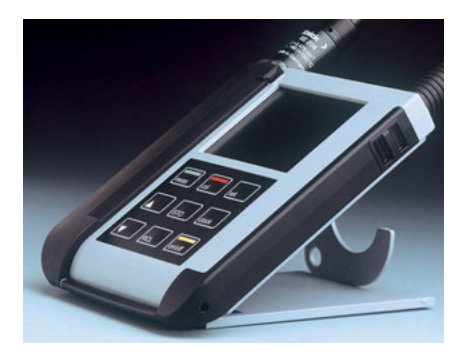

## **Ensemble capot et crochet**

Les deux éléments enfichés ensemble forment un support qui vous permettra d'utiliser l'appareil confortablement dans votre laboratoire ou sur votre bureau.

# 10 Vue d'ensemble du Portavo 904X MULTI

# Écran

L'appareil est doté d'un écran de trois lignes permettant d'afficher des informations alphanumériques telles que données de mesure et de calibrage, températures ainsi que heure/date. Diverses informations supplémentaires peuvent également s'afficher sous forme de symboles (Sensoface, état des piles, etc.).

Vous trouverez ci-contre quelques exemples d'affichages typiques.

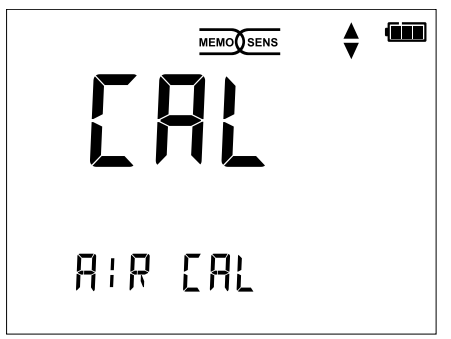

Calibrage oxygène – étape 1 (Calibrage à l'air)

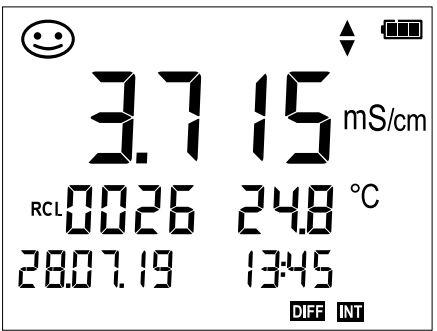

Jeu de données du logger Conductivité (avec affichage paramètre, emplacement, température, date et heure)

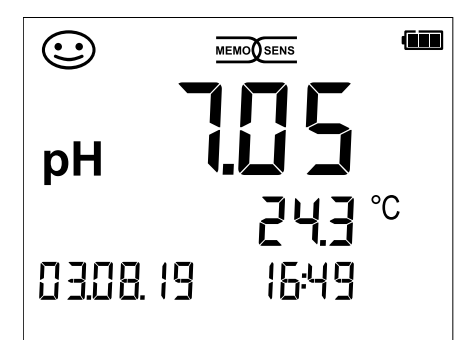

Mesure du pH (Affichage paramètre, température, date et heure)

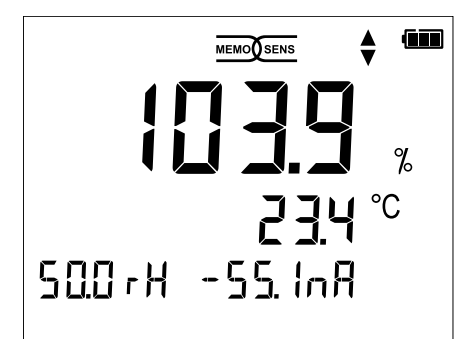

Calibrage oxygène – étape 2 (Réglage de l'humidité relative de l'air)

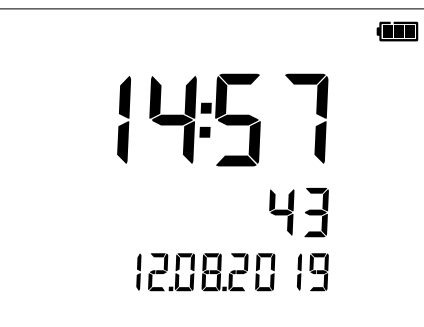

### Horloge

(affichage heures, minutes, secondes et date)

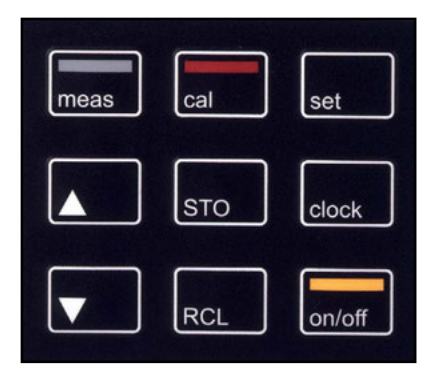

## Clavier

### Les touches du clavier à membrane possèdent un point de pression net.

Elles permettent d'accéder aux fonctions suivantes :

| on/off   | Mise en marche de l'appareil<br>avec affichage des données<br>de l'appareil / de calibrage<br>(voir mise en service)       |
|----------|----------------------------------------------------------------------------------------------------|
| meas     | Mise en marche de l'appareil /<br>Accès au mode Mesure /<br>Arrêter le data logger                                         |
| cal      | Lancement du calibrage                                                                                                    |
| set      | Accès aux réglages de l'appa-<br>reil / Fonction de validation                                                             |
| clock    | Affichage de l'heure et de la<br>date, réglage de l'heure et de<br>la date avec <b>set</b>                                 |
| RCL      | Affichage des données en<br>mémoire                                                                                        |
| STO      | Maintien et enregistrement<br>de la valeur mesurée, confi-<br>guration et démarrage du<br>logger avec <b>set</b> (page 39) |
| <b>*</b> | Lorsque ce symbole s'affiche<br>à l'écran, il est possible de na-<br>viguer au moyen des touches<br>fléchées.              |

Vérifier tout d'abord que l'appareil est intact et que le contenu de la livraison est complet.

### **A** ATTENTION !

Ne pas mettre l'appareil en service si l'un des points suivants est observé :

- Endommagement visible de l'appareil
- Défaillance du fonctionnement électrique
- Entreposage de longue durée à des températures supérieures à 70 °C / 158 °F
- Sollicitations importantes au cours du transport

Dans ce cas, effectuer un essai individuel.

Celui-ci sera réalisé de préférence à l'usine.

### Remarques relatives à une utilisation en atmosphère explosive

### AVERTISSEMENT ! Détérioration de la protection contre les explosions.

- Le compartiment des piles du Portavo 904X ne peut être ouvert qu'en dehors de la zone à atmosphère explosive.
- L'appareil ne peut pas être réparé par l'utilisateur. La société Knick Elektronische Messgeräte GmbH & Co. KG est à votre disposition sur www.knick.de pour toutes questions relatives à la réparation.
- L'utilisation de l'interface USB est interdite en atmosphère explosive.

## **Insertion des piles**

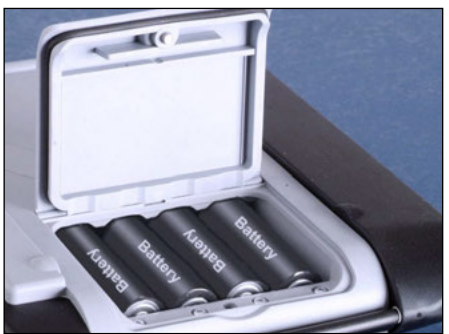

Avec ses quatre piles mignon, le Portavo peut atteindre une durée de fonctionnement de plus de 1000 heures. Ouvrir le compartiment des piles à l'arrière de l'appareil. Respecter la polarité des piles lors de la mise en place (cf. inscription dans le compartiment). Refermer le couvercle du compartiment et le visser à la main.

# Un symbole représentant une pile affiche à l'écran lacapacité de charge des piles :

| Symbole plein                     | Pleine capacité des piles                                                                                                    |
|-----------------------------------|----------------------------------------------------------------------------------------------------|
| Symbole rempli partiel-<br>lement | Capacité de charge suffisante                                                                                                    |
| Symbole vide                      | Capacité de charge insuffisante ;<br>Calibrage possible, enregistrement impossible                                                      |
| Symbole clignotant                | Encore 10 heures de fonctionnement au maxi-<br>mum, la mesure est encore possible<br><b>AVIS !</b> Remplacer impérativement les piles ! |

### AVERTISSEMENT ! Détérioration de la protection contre les explosions.

En cas d'utilisation du Portavo 904X MULTI dans des zones à atmosphère explosive, seules les piles indiquées dans le tableau suivant peuvent être utilisées. Toutes les piles doivent être de même fabrication et identiques en termes de type et de capacité. Il est interdit d'insérer en même temps des piles neuves et des piles usagées (voir aussi Control Drawing 209.009-110).

### Piles pour utilisation en atmosphère explosive

| Piles (par lot de 4)          | Classe de température | Plage de temp. ambiante |
|-------------------------------|-----------------------|-------------------------|
| Duracell MN1500 <sup>1)</sup> | T4                    | -10 °C ≤ Ta ≤ +40 °C    |
| Energizer E91                 | Т3                    | -10 °C ≤ Ta ≤ +50 °C    |
| Power One 4106                | Т3                    | -10 °C ≤ Ta ≤ +50 °C    |
| Panasonic Pro Power LR6       | Т3                    | -10 °C ≤ Ta ≤ +50 °C    |

## **Raccorder une sonde**

Le Portavo 904X MULTI possède plusieurs raccords et peut donc être utilisé avec un grand nombre de sondes diverses (voir illustration ci-dessous). Ne raccorder qu'**une** sonde à la fois à l'analyseur ! Lorsqu'une sonde Memosens est raccordée, l'analyseur le détecte automatiquement et le logo Memosens est affiché à l'écran.

### Sonde de température séparée

**Remarque :** La mesure de la température avec une sonde de température externe est seulement possible si aucune sonde Memosens n'est raccordée.

Une sonde de température séparée est automatiquement détectée au démarrage de l'appareil. En cas de remplacement de la sonde de température, il est nécessaire d'éteindre et de redémarrer l'appareil !

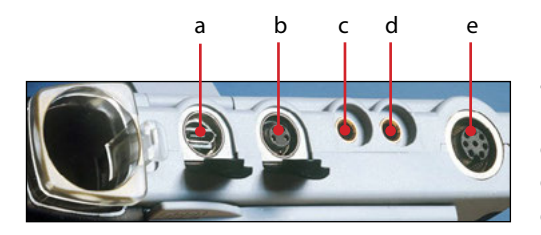

### Raccords

- a Port micro-USB
- b M8, 4 pôles pour câble Memosens
- c Sonde de température GND
- d Sonde de température
- e M12, 8 pôles pour câble Memosens

Les sondes Memosens sont dotées d'un connecteur de câble qui permet de changer facilement de sonde sans avoir à débrancher le câble de raccordement. En fonction de la version, les câbles Memosens sont raccordés à la prise **b** (M8, 4 pôles) ou **e** (M12, 8 pôles).

### AVERTISSEMENT ! Détérioration de la protection contre les explosions.

Les sondes Memosens numériques et les câbles Memosens sans homologation Ex ne doivent pas être utilisés dans des atmosphères explosives. Ce type d'application requiert l'utilisation de sondes Memosens ayant obtenu l'homologation Ex. Ces sondes sont reconnaissables, comme le câble Memosens Ex, à leur anneau rouge-orange.

## Allumer l'appareil

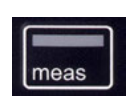

Pour mettre l'appareil en marche, appuyer sur la touche **meas** ou **on/** off.

Si vous appuyez sur la touche **meas**, l'appareil passe directement en mode Mesure.

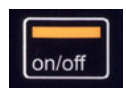

En appuyant sur la touche **on/off** l'appareil affiche d'abord des données spécifiques de la sonde, notamment d'ajustage avant de passer au mode Mesure.

Les étapes suivantes de configuration et de calibrage sont à suivre avant la première mesure en fonction des sondes utilisées et de la mesure à réaliser.

## Pictogrammes

Remarques importantes sur l'état de l'appareil :

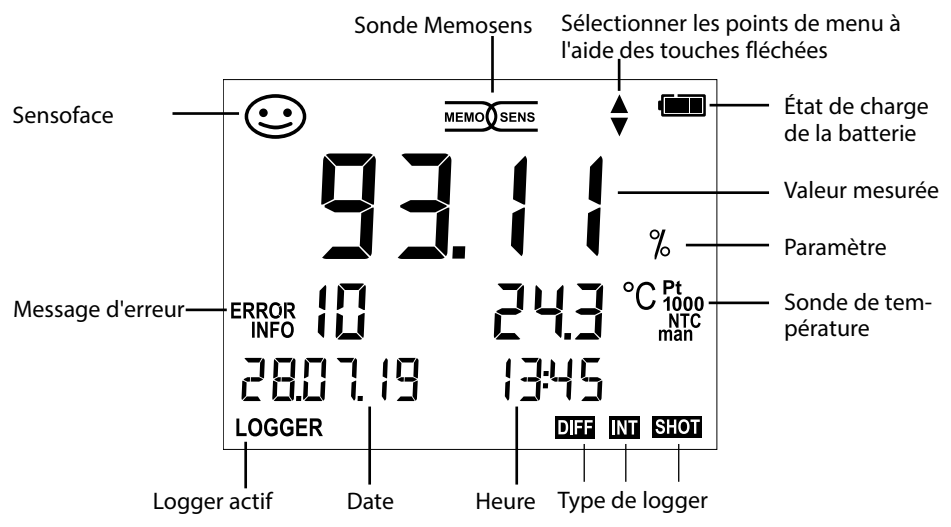

рΗ

16

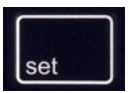

## **Configuration pH**

Configurer l'appareil afin de garantir l'adéquation entre la sonde utilisée et le comportement de mesure souhaité. Cela permet également de sélectionner la méthode de calibrage adaptée. Vous trouverez un aperçu correspondant dans le schéma ci-dessous. Les indications **en gras** désignent les réglages par défaut.

#### Mesure

#### **♦** set

Affichage « SETUP »

Sélectionner avec les touches fléchées, valider avec set

|   | DISPLAY 1    |        | рН х.х                            | x   pH x.xxx   mV                                                               |                                                                                                    |
|---|--------------|--------|-----------------------------------|---------------------------------------------------------------------------------|----------------------------------------------------------------------------------------------------|
| • | DISPLAY 2    |        | OFF   Date + Heure   Date   Heure |                                                                                 |                                                                                                    |
|   | CAL Timer    |        | OFF 1                             | 99 jours                                                                        |                                                                                                    |
|   | CAL          |        | CALIN<br>(option<br>combi         | <b>IATIC</b>   MANUAL   DATA<br>n 001)   ORP OFFSET (p<br>nées pH/redox)   TEMF | NINPUT   ISFET Zero   CAL SOP<br>our les sondes redox ou les sondes<br>? OFFSET (option 001)   FREE CAL |
|   | CAL POINTS   |        | 1 2 3                             | 1-2-3 (avec CALIMAT                                                             | IC, Manual, FREE CAL)                                                                                   |
|   |              |        | -01-                              | Mettler Toledo                                                                  | 2,00 4,01 7,00 9,21                                                                                     |
|   |              |        | -02-                              | Knick Calimat                                                                   | 2,00 4,00 7,00 9,00 12,00                                                                               |
|   |              |        | -03-                              | Ciba (94)                                                                       | 2,06 4,00 7,00 10,00                                                                                    |
|   |              |        | -04-                              | NIST technique                                                                  | 1,68 4,00 7,00 10,01 12,46                                                                              |
|   | BUFFER SET   |        | -05-                              | NIST standard                                                                   | 1,679 4,006 6,865 9,180                                                                                 |
|   | (CALIMATIC,  |        | -06-                              | HACH                                                                            | 4,01 7,00 10,01 12,00                                                                                   |
|   | FREE CAL)    | set    | -07-                              | Tamp. techn. WTW                                                                | 2,00 4,01 7,00 10,00                                                                                    |
| ▲ |              | →<br>~ | -08-                              | Hamilton                                                                        | 2,00 4,01 7,00 10,01 12,00                                                                              |
| ▼ |              |        | -09-                              | Reagecon                                                                        | 2,00 4,00 7,00 9,00 12,00                                                                               |
|   |              |        | -10-                              | DIN 19267                                                                       | 1,09 4,65 6,79 9,23 12,75                                                                               |
|   |              |        | -U 01-                            | chargeable avec Para                                                            | ly SW 112 (User)                                                                                        |
|   | AUTO OFF     |        | OFF                               | 12h 6h 1h 0.1h                                                                  |                                                                                                    |
|   | TEMP UNIT    |        | <b>°C</b>  °F                     |                                                                                 |                                                                                                    |
|   | TIME FORMAT  |        | <b>24h</b>   1                    | 2h                                                                              |                                                                                                    |
|   | DATE FORMAT  |        | JJ.WN                             | <b>1.AA</b>   MM.JJ.AA                                                          |                                                                                                    |
|   | TAN TEMP CAL |        | Saisie                            | du TAN pour activer l'o                                                         | ption                                                                                                   |
|   | TAN SOP      |        | (voir p                           | . 51)                                                                           |                                                                                                    |
|   | SETUP CODE   |        |                                   |                                                                                 |                                                                                                    |
|   | CAL CODE     |        |                                   | ement avec l'ontion ()                                                          | $1 \text{ SOP voir } \mathbf{p}(50)$                                                                    |
|   | LOGGER CODE  |        | landa                             |                                                                                 | , sol, von p. so)                                                                                       |
| ł | DEFAULT      |        | NO   YI<br>Remai<br>effacée       | ES (réinitialisation aux<br>r <b>que :</b> Toutes les entrée<br>es.             | réglages d'usine)<br>es du data logger seront également                                                 |

Lorsque ce symbole s'affiche dans le menu, choisir les points de menu avec les touches fléchées. Valider ensuite avec **set**.

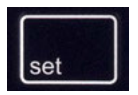

## **Configuration conductivité**

Configurer l'appareil avant une mesure afin de garantir l'adéquation entre la sonde utilisée et le comportement de mesure souhaité. Cela permet également de sélectionner la méthode de calibrage adaptée. Vous trouverez un aperçu correspondant dans le schéma ci-dessous. Les indications en gras désignent les réglages par défaut.

Sélectionner avec les touches fléchées, valider avec set.

Mesure

### ¥ set

Affichage « SETUP »

| DISPLAY 1    | ]   | Cond   Conc %   SAL g/kg   TDS mg/l   °C                                                                                     |
|--------------|-----|----------------------------------------------------------------------------------------------------|
| DISPLAY 2    | 1   | OFF   Date + Heure   Date   Heure                                                                                            |
| MOHM cm      |     | OFF   On                                                                                                    |
| COND UNIT    | ]   | mS/cm   S/m                                                                                                    |
| TDS FACTOR   | 1   | 0.0 <b>1.0</b> (si écran = TDS)                                                                                              |
| TC*)         | 1   | OFF   LINEAR   NAOH   NH3   HCL   NACL   NLF                                                                                 |
|              |     | (si écran = Cond)                                                                                                    |
| TC LINEAR    |     | 0.0 20.0 %/K   <b>2.1 %/K</b> (si TC = LINEAR)                                                                               |
| REF TEMP     | ]   | 0 100 °C   <b>25.0 °C</b> ( 32 212 °F   <b>77 °F</b> )                                                                       |
|              |     | (si TC = LINEAR)                                                                                                    |
| CONC TABLE   |     | -0110- (si écran = Conc %)                                                                                                   |
|              |     | Détermination de la concentration, voir p. 65                                                                                |
| CAL          | set | CELL CONST.   COND   0.01 MOL KCL   0.1 MOL KCL   INST.                                                                      |
|              |     | FACTOR**'   ZERO POINT***'   TEMP. OFFSET (opt.)   FREE CAL                                                                  |
| AUTO OFF     |     | <b>OFF</b>   12h   6h   1h   0.1h                                                                                            |
| TEMP UNIT    | ]   | <b>°C</b>   °F                                                                                                    |
| TIME FORMAT  | ]   | <b>24h</b>   12h                                                                                                    |
| DATE FORMAT  | 1   | JJ.MM.AA   MM.JJ.AA                                                                                                    |
| TAN TEMP CAL | 1   | Saisie du TAN pour activer l'option                                                                                          |
| TAN SOP      | 1   | (voir p. 51)                                                                                                    |
| SETUP CODE   | 1   |                                                                                                    |
| CAL CODE     | 1   | OFF (0000)   0001 9999                                                                                                    |
| LOGGER CODE  | 1   | (uniquement avec l'option 001 SOP, voir p. 48)                                                                               |
| DEFAULT      | 1   | <b>NO</b>   YES (réinitialisation aux réglages d'usine)<br><b>Remarque</b> : Toutes les entrées du data logger seront égale- |

ment effacées. \*) compensation de température \*\*) avec certaines sondes spécifiques

\*\*\*) uniquement pour la mesure de conductivité par induction

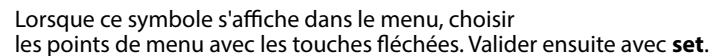

# Configurer

Оху

18

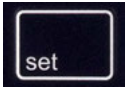

### **Configuration Oxy**

LIQU | GAZ

Configurer l'appareil afin de garantir l'adéquation entre la sonde utilisée et le comportement de mesure souhaité. Cela permet également de sélectionner la méthode de calibrage adaptée. Vous trouverez un aperçu correspondant dans le schéma ci-dessous. Les indications **en gras** désignent les réglages par défaut.

Mesure

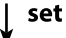

Affichage « SETUP »

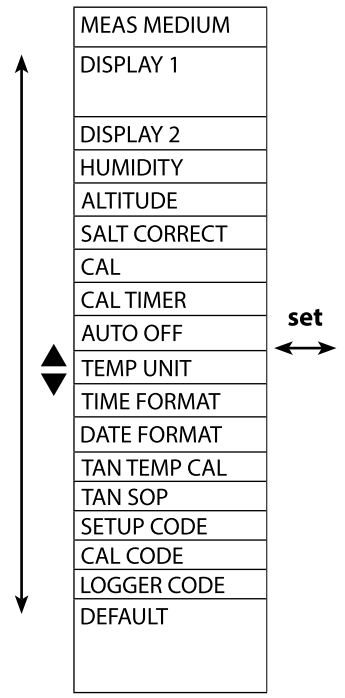

 Saturation % air | concentration mg/l

 (si MEAS MEDIUM = LIQU)

 OFF | Date + Heure | Date | Heure

 0.0 ... 100.0 % (si MEAS MEDIUM = GAZ)

 0 ... 4000 m

 0.0 ... 45.0 g/kg

 AIR CAL | ZERO CAL | DATA INPUT | FREE CAL

 OFF | 1... 99 jours

 OFF | 12h | 6h | 1h | 0.1h

 °C | °F

 24h | 12h

 JJ.MM.AA | MM.JJ.AA

 Saisie du TAN pour activer l'option (voir p. 51)

Sélectionner avec les touches fléchées, valider avec set

**OFF (0000)** | 0001 ... 9999 (uniquement avec l'option 001 SOP, voir p. 50)

**NO** | YES (réinitialisation aux réglages d'usine) **Remarque** : Toutes les entrées du data logger seront également effacées.

pН

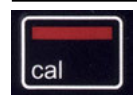

# Calibrage CALIMATIC

### (Calibrage avec identification automatique des tampons)

La méthode de calibrage est sélectionnée dans la configuration. Le calibrage sert à adapter la sonde à l'analyseur. Il est indispensable pour garantir l'obtention de résultats de mesures comparables et reproductibles.

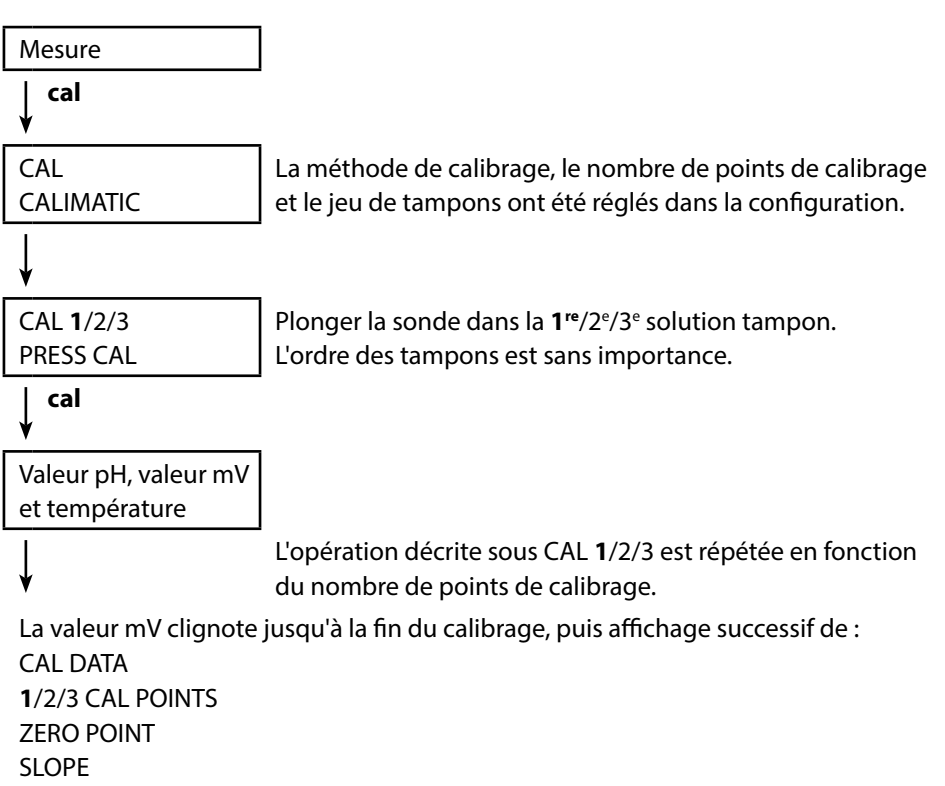

L'appareil retourne ensuite automatiquement au mode Mesure.

**Remarque :** Il est possible d'interrompre le calibrage en tout moment en appuyant sur **meas**, auquel cas « CAL ABORTED » s'affichera à l'écran. Exception : En cas de configuration « CAL POINTS 1-2-3 », une fois la première étape de calibrage terminée, le calibrage sera nécessairement exécuté.

# Calibrage du pH

рΗ

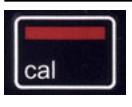

# Calibrage MANUAL

(Calibrage manuel)

La méthode de calibrage est sélectionnée dans la configuration.

| Mesure                             |                                                |
|------------------------------------|------------------------------------------------|
| cal<br>▼                           |                                                |
| CAL                                | Le nombre de points de calibrage a été réglé   |
| MANUAL                             | dans la configuration.                         |
| ¥                                  |                                                |
| CAL <b>1</b> /2/3                  |                                                |
| PRESS CAL                          |                                                |
| ↓ cal                              |                                                |
| La valeur pH clignote.             | Déterminer la valeur du pH en fonction de la   |
| PRESS CAL                          | température à partir de la description du tam- |
|                                    | pon et regier avec ▲ V.                        |
|                                    |                                                |
| La valeur mV clignote.             |                                                |
| Ţ                                  | L'opération décrite sous CAL 1/2/3 est répétée |
| •                                  | en fonction du nombre de points de calibrage.  |
| La valeur mV clignote jusqu'à la f | în du calibrage, puis affichage successif de   |
| CAL DATA                           |                                                |
| 1/2/3 CAL POINTS                   |                                                |
|                                    |                                                |
| JLUFE                              | natiquement au mode Mesure                     |
|                                    | nauquement du mode mésure.                     |

**Remarque :** Il est possible d'interrompre le calibrage en tout moment en appuyant sur **meas**, auquel cas « CAL ABORTED » s'affichera à l'écran. Exception : En cas de configuration « CAL POINTS 1-2-3 », une fois la première étape de calibrage terminée, le calibrage sera nécessairement exécuté.

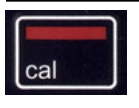

# Calibrage DATA INPUT

(Calibrage par saisie des données de sonde connues) La méthode de calibrage est sélectionnée dans la configuration.

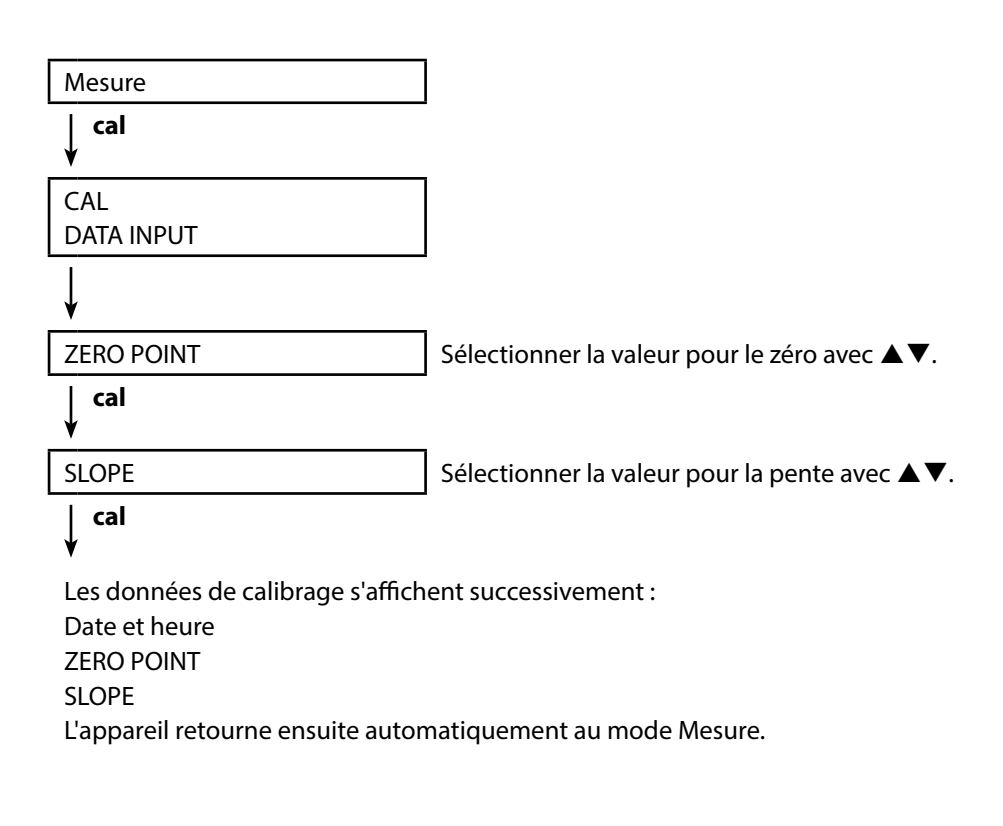

рΗ

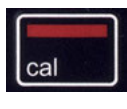

### **Calibrage ISFET**

- disponible lorsqu'une électrode ISFET est raccordée La méthode de calibrage est sélectionnée dans la configuration.

Si des électrodes ISFET sont utilisées pour la mesure du pH, il est d'abord nécessaire de déterminer le point de travail individuel de l'électrode. Ce dernier doit être compris dans la plage de pH 6,5 ... pH 7,5. Pour ce faire, plonger l'électrode dans une solution tampon d'une valeur pH de 7,00.

| Mesure                       |                                                   |
|------------------------------|---------------------------------------------------|
| cal<br>♥                     |                                                   |
| CAL                          | Sélectionner le mode de calibrage « ISFET         |
| ISEET-ZERO                   | ZERO » afin de régler le point de travail pour le |
|                              | premier calibrage de la sonde.                    |
| ↓ cal                        |                                                   |
| La « valeur de consigne pH » | Régler la valeur de la solution tampon avec       |
| clignote.                    | ▲▼.                                               |
|                              | Plonger l'électrode dans la solution tampon.      |
| ∫ cal                        |                                                   |

Le calibrage est effectué, le point de travail ISFET s'affiche. L'appareil retourne ensuite automatiquement au mode Mesure.

Ne pas déconnecter la sonde de l'appareil et suivre l'étape suivante de calibrage. Le point de travail est calculé en fonction du calibrage suivant.

**Remarque :** Le point de travail ne doit être déterminé qu'une fois pour chaque électrode ISFET.

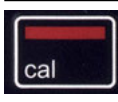

### **Calibrage CAL SOP**

(option qui doit être configurée via le logiciel PC Paraly SW 112)

L'utilisateur peut déterminer au moyen du logiciel PC Paraly SW 112 les tampons qui doivent être utilisés et l'ordre dans lequel ils seront utilisés. Il est possible de combiner des solutions tampons de plusieurs jeux de tampons. Il est important de noter que l'écart minimum autorisé entre deux solutions tampons est  $\Delta$  2 pH. À propos du calibrage SOP :

- L'ajustement peut être réalisé avec 3 tampons.
- Un 4<sup>e</sup> point peut être contrôlé (« tampon de contrôle »). Un écart maximal peut être prédéfini pour le tampon de contrôle.
- Il est possible d'utiliser des tampons de différents jeux de tampons. Un « tampon utilisateur » est également autorisé.

| Mesure                  |                                                                      |
|-------------------------|----------------------------------------------------------------------|
| cal<br>▼                |                                                                      |
| CAL<br>CAL SOP clignote | Sélectionner la méthode de calibrage souhaitée<br>avec ▲▼ (CAL SOP). |
| cal                     | -                                                                    |

# ¥

Effectuer le calibrage sélectionné

(description, cf. logiciel PC Paraly SW 112).

L'appareil retourne ensuite automatiquement au mode Mesure.

рΗ

14

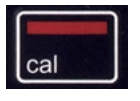

## Calibrage ORP OFFSET

(disponible lorsqu'une électrode redox ou une électrode combinée pH/redox est raccordée)

Est sélectionné dans la configuration.

| Mesure            |                                                                                                    |
|-------------------|----------------------------------------------------------------------------------------------------|
| ↓ cal             |                                                                                                    |
| CAL<br>ORP OFFSET | Un offset peut être défini pour la valeur ORP mesurée par la sonde.                                                                                                    |
|                   | À l'ouverture du calibrage, l'utilisateur voit<br>s'afficher à l'écran les valeurs suivantes l'une<br>en-dessous de l'autre :<br>• valeur de consigne ORP (en mV)<br>• température mesurée par la sonde<br>• valeur ORP mesurée (en mV) |
| ↓ cal             |                                                                                                    |

La « valeur de consigne ORP » clignote.

Régler la valeur ORP avec  $\blacktriangle \nabla$ .

## ↓ cal

Le calibrage va s'effectuer et la valeur de l'offset s'afficher à l'écran. L'appareil retourne ensuite automatiquement au mode Mesure.

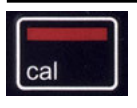

# Calibrage TEMP. OFFSET (option)

### Calibrage de la température (offset)

Est sélectionné dans la configuration.

| Mesure                                             |                                                                                                    |
|----------------------------------------------------|----------------------------------------------------------------------------------------------------|
| ↓ cal                                              | -                                                                                                    |
| CAL<br>TEMP. OFFSET                                | Un offset peut être défini pour la température mesurée par la sonde.                                                                                                    |
|                                                    | À l'ouverture du calibrage, l'utilisateur voit<br>s'afficher à l'écran les valeurs suivantes l'une<br>en-dessous de l'autre :<br>• température de consigne<br>• température mesurée par la sonde<br>• offset (indication en K) |
| ↓ cal                                              | _                                                                                                    |
| La valeur « température de<br>consigne » clignote. | Régler la température de consigne avec $\blacktriangle \mathbf{\nabla}$ .                                                                                                    |

# cal

Le calibrage va s'effectuer et la valeur de l'offset s'afficher à l'écran. L'appareil retourne ensuite automatiquement au mode Mesure.

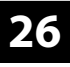

рН

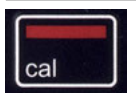

### Calibrage FREE CAL

(libre choix de la méthode de calibrage)

Le calibrage « FREE CAL » est à sélectionner dans la configuration.

| Mesure             |  |
|--------------------|--|
| cal<br>¥           |  |
| CAL                |  |
| CALIMATIC clignote |  |
|                    |  |
|                    |  |
|                    |  |
|                    |  |
|                    |  |

Sélectionner la méthode de calibrage souhaitée avec ▲▼ (CALIMATIC, MANUAL, DATA INPUT, ISFET Zero, CAL SOP (option 001), ORP OFFSET (pour les électrodes redox ou les électrodes combinées pH/redox) ou TEMP. OFFSET (option 001)).

са

Effectuer le calibrage souhaité.

La description se trouve sur les pages précédentes.

L'appareil retourne ensuite automatiquement au mode Mesure.

# Calibrage de la conductivité

27

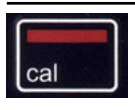

# Calibrage CELL CONST.

(Calibrage par saisie de la constante de cellule) La méthode de calibrage est sélectionnée dans la configuration.

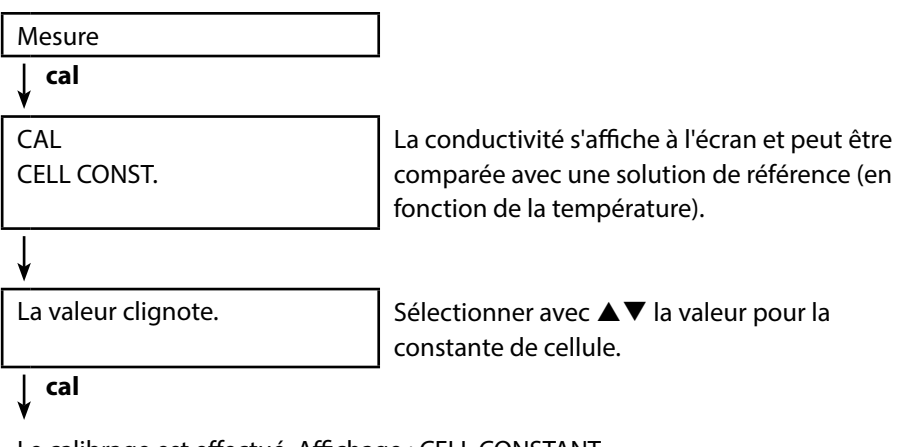

Le calibrage est effectué. Affichage : CELL CONSTANT.

L'appareil retourne ensuite automatiquement au mode Mesure.

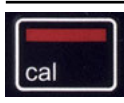

## **Calibrage COND**

### (Calibrage par saisie de la conductivité)

La méthode de calibrage est sélectionnée dans la configuration.

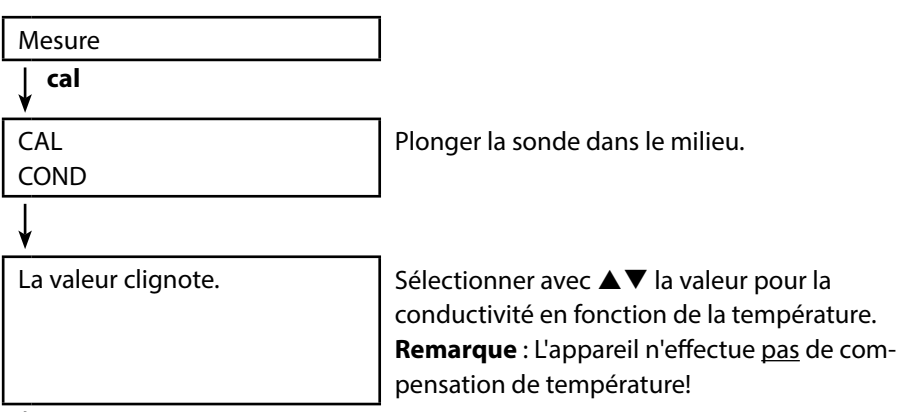

cal

Le calibrage est effectué. Affichage : CELL CONSTANT.

L'appareil retourne ensuite automatiquement au mode Mesure.

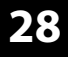

### Calibrage 0.1/0.01 MOL KCL

(Calibrage automatique avec solution de KCI)

La méthode de calibrage est sélectionnée dans la configuration.

#### Remarques importantes :

- Assurez-vous que les solutions de calibrage utilisées correspondent exactement aux valeurs spécifiées dans ce manuel utilisateur pour éviter que la constante de mesure ne soit pas correctement déterminée.
- En cas de calibrage liquide, la sonde, et le cas échéant la sonde de température séparée et la solution de calibrage doivent être à même température afin de garantir une détermination exacte de la constante de cellule.

| Mesure                                                      |                                             |
|-------------------------------------------------------------|---------------------------------------------|
| cal<br>▼                                                    |                                             |
| CAL                                                         | Plonger la sonde dans la solution de KCl.   |
| 0.1/0.01 MOL KCL                                            | L'appareil compense automatiquement l'écart |
| PRESS CAL                                                   | de température !                            |
| ∣ cal<br>¥                                                  |                                             |
| Valeur mesurée                                              | Le calibrage est effectué.                  |
| Température                                                 |                                             |
| Conductivité KCl                                            |                                             |
| Le sablier clignote.                                        |                                             |
| V                                                           |                                             |
| Affichage : CELL CONSTANT.                                  |                                             |
| L'appareil retourne ensuite automatiquement au mode Mesure. |                                             |

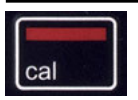

# Calibrage INST. FACTOR

(Uniquement pour la mesure de conductivité par induction ou avec sonde Memosens à 4 électrodes avec spécification du facteur de montage)

Est sélectionné dans la configuration.

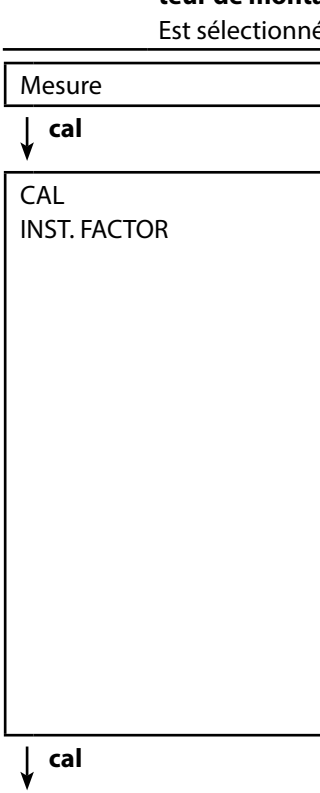

La valeur clignote.

Régler avec  $\blacktriangle \nabla$  la valeur pour le facteur de montage.

Lorsque l'espace disponible est étroit, la mesure

de la conductivité est influencée par la distance et par le matériau de la paroi. Cet effet est compensé par le facteur de montage. L'appareil corrige la constante de cellule par une multiplication avec le facteur de montage. La valeur du facteur de montage dépend du diamètre et de la conductivité de l'embout du tube et de la distance de la paroi de la sonde. Si la distance de la paroi est suffisante (> 15 mm (0,59"), à partir de DN 80), il n'est pas nécessaire de tenir compte du facteur de montage (1,00). Si la distance de la paroi est plus petite, le facteur de montage sera plus grand (> 1) pour les tubes isolés, et plus petit (< 1) pour les tubes électroconducteurs. Voir les consignes indiquées dans la documentation du fabricant de la sonde.

# ∣ cal

Le calibrage est effectué.

Affichage : CELL CONSTANT, INST. FACTOR.

L'appareil retourne ensuite automatiquement au mode Mesure.

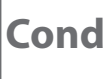

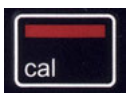

# Calibrage ZERO POINT

### (uniquement pour la mesure de conductivité inductive : calibrage du zéro de la sonde)

Le calibrage est sélectionné dans la configuration.

| Mesure                                                                                |                                                                                                    |
|---------------------------------------------------------------------------------------|----------------------------------------------------------------------------------------------------|
| ↓ cal                                                                                 | _                                                                                                    |
| CAL<br>ZERO POINT                                                                     | Démonter la sonde et la mettre à l'air pour<br>procéder au calibrage –<br>débuter ensuite le calibrage. |
| cal<br>♥                                                                              |                                                                                                    |
| Le symbole du sablier clignote<br>à l'écran jusqu'à ce que le zéro<br>soit déterminé. | Le calibrage se fait.                                                                                   |
|                                                                                       |                                                                                                    |
| ¥                                                                                     | -                                                                                                    |
| La calibra na act offectué                                                            |                                                                                                    |

Le calibrage est effectué. Affichage : CELL CONSTANT, ZERO POINT, INST. FACTOR. L'appareil retourne ensuite automatiquement au mode Mesure.

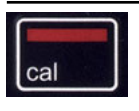

# Calibrage TEMP. OFFSET (option)

### Calibrage de la température (offset)

Est sélectionné dans la configuration.

|                                                    | 1                                                                                                    |
|----------------------------------------------------|----------------------------------------------------------------------------------------------------|
| Mesure                                             |                                                                                                    |
| ↓ cal                                              |                                                                                                    |
| CAL<br>TEMP. OFFSET                                | Un offset peut être défini pour la température mesurée par la sonde.                                                                                                    |
|                                                    | À l'ouverture du calibrage, l'utilisateur voit<br>s'afficher à l'écran les valeurs suivantes l'une<br>en-dessous de l'autre :<br>• température de consigne<br>• température mesurée par la sonde<br>• offset (indication en K) |
| ↓ cal                                              |                                                                                                    |
| La valeur « température de<br>consigne » clignote. | Régler la température de consigne avec $\blacktriangle oldsymbol{ abla}$ .                                                                                                    |
| ↓ cal                                              |                                                                                                    |
|                                                    |                                                                                                    |

Le calibrage est effectué.

Affichage : TEMP. OFFSET.

L'appareil retourne ensuite automatiquement au mode Mesure.

Cond

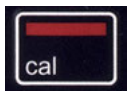

## **Calibrage FREE CAL**

(libre choix de la méthode de calibrage)

Le calibrage « FREE CAL » est à sélectionner dans la configuration.

| Mesure   |  |
|----------|--|
| cal<br>♥ |  |
| CAL      |  |

CELL CONST. clignote

Sélectionner la méthode de calibrage souhaitée avec ▲▼ (en fonction de la sonde raccordée : CELL CONST., COND, 0.01 MOL KCL, 0.1 MOL KCL, INST. FACTOR, ZERO POINT, TEMP. OFFSET).

# ∣ cal

Effectuer le calibrage souhaité.

La description se trouve sur les pages précédentes.

L'appareil retourne ensuite automatiquement au mode Mesure.

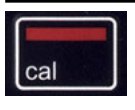

## Calibrage AIR CAL

(Calibrage de la pente à l'air)

La méthode de calibrage est sélectionnée dans la configuration.

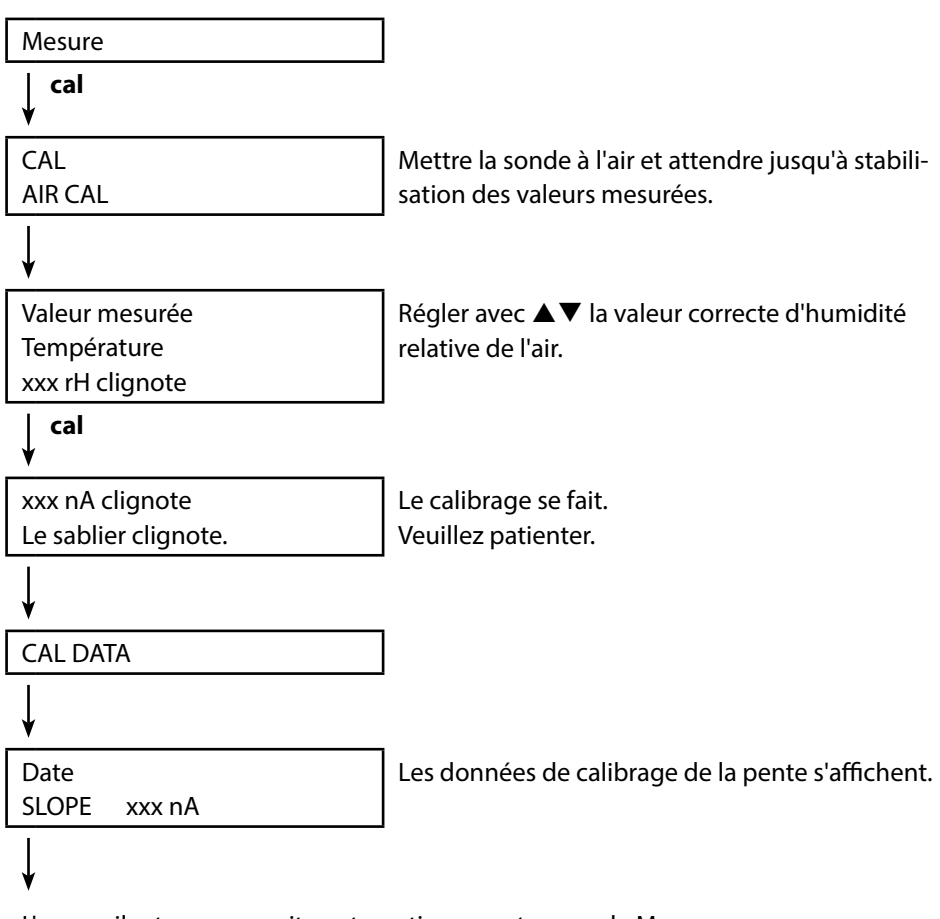

L'appareil retourne ensuite automatiquement au mode Mesure.

# Calibrage oxygène

Оху

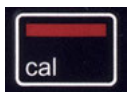

## **Calibrage ZERO CAL**

### (Calibrage du zéro dans milieu sans oxygène)

La méthode de calibrage est sélectionnée dans la configuration.

| Mesure                            |                                                    |
|-----------------------------------|----------------------------------------------------|
| cal<br>♥                          |                                                    |
| CAL                               |                                                    |
| ZERO CAL                          |                                                    |
| ¥                                 |                                                    |
| ххх                               | Introduire la sonde dans le milieu sans oxygène    |
| nA                                | (par ex. azote 5.0) et attendre jusqu'à stabilisa- |
| PRESS CAL clignote.               | tion des valeurs mesurées.                         |
| cal<br>▼                          |                                                    |
| CAL DATA                          | Le calibrage se fait.<br>Veuillez patienter.       |
| ¥                                 |                                                    |
| Date                              | Les données de calibrage du zéro s'affichent.      |
| ZERO P. xxx nA                    |                                                    |
| V                                 |                                                    |
| Date                              | Les données de calibrage de la pente s'affichent.  |
| SLOPE xxx nA                      |                                                    |
| ¥                                 | -                                                  |
| L'appareil retourne ensuite autor | natiquement au mode Mesure.                        |

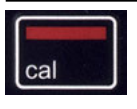

# Calibrage DATA INPUT

(Calibrage par saisie des valeurs de sondes connues) La méthode de calibrage est sélectionnée dans la configuration.

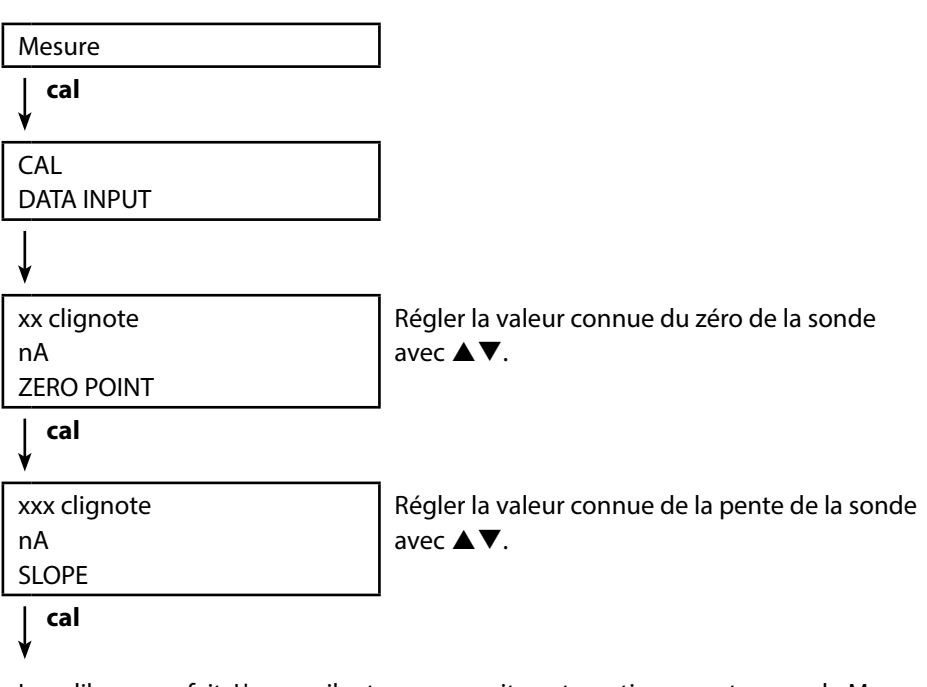

Le calibrage se fait. L'appareil retourne ensuite automatiquement au mode Mesure.

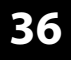

Оху

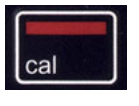

## Calibrage TEMP. OFFSET (option)

Calibrage de la température (offset)

Est sélectionné dans la configuration.

| Mesure                                             |                                                                                                    |
|----------------------------------------------------|----------------------------------------------------------------------------------------------------|
| cal<br>♥                                           |                                                                                                    |
| CAL<br>TEMP. OFFSET                                | Un offset peut être défini pour la température mesurée par la sonde.                                                                                                    |
|                                                    | À l'ouverture du calibrage, l'utilisateur voit<br>s'afficher à l'écran les valeurs suivantes l'une<br>en-dessous de l'autre :<br>• température de consigne<br>• température mesurée par la sonde<br>• offset (indication en K) |
| ↓ cal                                              |                                                                                                    |
| La valeur « température de<br>consigne » clignote. | Régler la température de consigne avec $\blacktriangle  abla$ .                                                                                                    |
| ↓ cal                                              | 1                                                                                                    |

Le calibrage va s'effectuer et la valeur de l'offset s'afficher à l'écran. L'appareil retourne ensuite automatiquement au mode Mesure.
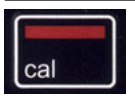

## Calibrage FREE CAL

(libre choix de la méthode de calibrage)

Le calibrage « FREE CAL » est à sélectionner dans la configuration.

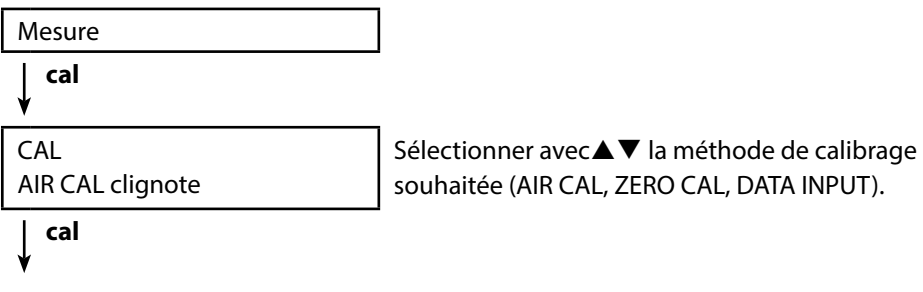

Effectuer le calibrage souhaité.

La description se trouve sur les pages précédentes.

L'appareil retourne ensuite automatiquement au mode Mesure.

38

рΗ

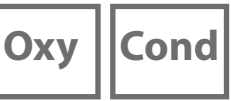

Une fois que vous avez effectué toutes- les étapes de préparation de l'appareil, vous pouvez réaliser la mesure désirée.

- Raccorder pour cela la sonde souhaitée à l'analyseur. Certaines sondes nécessitent un traitement préalable spécifique. Vous trouverez des indications à ce sujet dans le manuel utilisateur de la sonde.
- 2) Allumer l'appareil en appuyant sur **on/off** ou sur **meas**.
- En fonction de la méthode de mesure et de la sonde sélectionnée, insérer la partie sensible à la mesure dans le milieu à mesurer.
- 4) Observer l'affichage et patienter jusqu'à la stabilisation de la valeur mesurée.
- 5) Appuyer sur la touche **STO** afin de maintenir et enregistrer les valeurs mesurées (voir Data logger, page 39).

Il est également possible de commander la mesure via le logiciel PC Paraly SW 112.

## Changement d'affichage de mesure

Vous pouvez appuyer sur la touche **meas** en cours de mesure afin de changer la valeur mesurée affichée :

- pH : entre valeur pH et valeur redox en mV (possible également avec une sonde combinée pH/redox)
- Cond : affichage valeur mesurée compensée / non-compensée (nécessité d'activer la compensation de température, SAL ou TDS)
- Oxy:absent

Touches pour la mesure

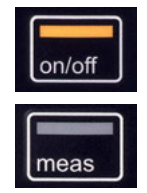

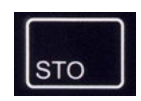

# Data logger

Cond

## Le data logger

L'appareil dispose d'un enregistreur de données appelé data logger qui doit être configuré **avant toute utilisation**, puis activé. Vous avez le choix entre les types de logger suivants :

- DIFF (enregistrement du paramètre et de la température en fonction de la valeur mesurée)
- INT (enregistrement à intervalles fixes en fonction du temps)
- DIFF+INT (enregistrement combiné en fonction du temps et de la valeur mesurée)
- SHOT (enregistrement manuel en appuyant sur la touche STO)

Le data logger peut sauvegarder jusqu'à 5000 entrées en boucle dans un buffer circulaire. Les entrées déjà existantes sont écrasées. Les données suivantes sont mémorisées : Valeur mesurée principale, température, date/heure et état de l'appareil.

L'option 001 SOP permet de configurer une interdiction d'accès pour le data logger. Sans code d'accès, il est alors uniquement possible d'afficher les données du logger (voir p. 48).

Le data logger peut confortablement être géré via le logiciel PC Paraly SW 112. Le paramètre actuel est toujours mis en mémoire. La mémorisation des entrées est illustrée par le symbole « STO » et l'indication de l'adresse en mémoire qui s'affichent brièvement à l'écran.

#### Écran : Symboles utiles pour le data logger

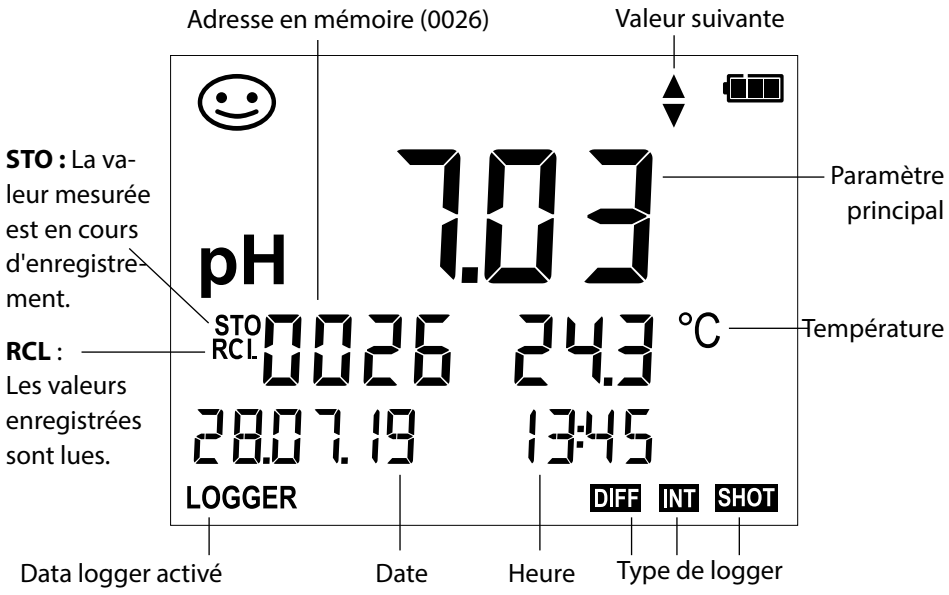

## Mode de service du data logger (type de logger)

#### Enregistrement manuel si le logger est activé (SHOT)

Dans ce mode, les valeurs mesurées sont enregistrées à chaque fois que l'on appuie sur la touche **STO**.

Mesure Logger **activé** 

↓ **sto** 

La valeur mesurée est enregistrée à l'adresse de la dernière valeur mémorisée + 1.

#### Enregistrement manuel si le logger est désactivé

Mesure Logger **désactivé** 

с сто

La valeur mesurée est maintenue L'adresse proposée clignote (adresse de la dernière valeur mémorisée + 1) Si vous le souhaitez : Sélectionner l'adresse de départ avec  $\blacktriangle \mathbf{V}$ .

## ↓ ѕто

La valeur mesurée est mémorisée à l'adresse souhaitée (par ex. à la place d'une mesure erronée).

#### Intervalle (INT)

Dans ce mode, les valeurs mesurées sont enregistrées de manière cyclique.

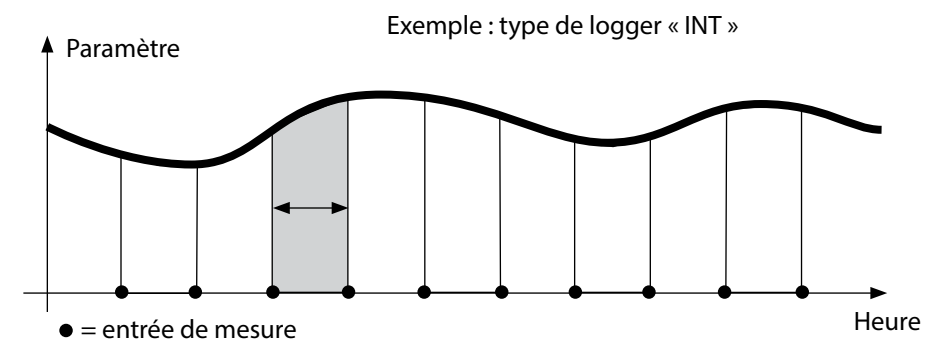

# Data logger41pHOxyCond

#### **Différence (DIFF)**

Lorsque la mesure dépasse ou n'atteint pas la zone delta (paramètre et/ou température) par rapport à la dernière entrée, une nouvelle entrée est enregistrée et la zone delta s'étend en fonction du delta vers le haut ou le bas. La première entrée est automatiquement enregistrée lorsque le data logger est activé.

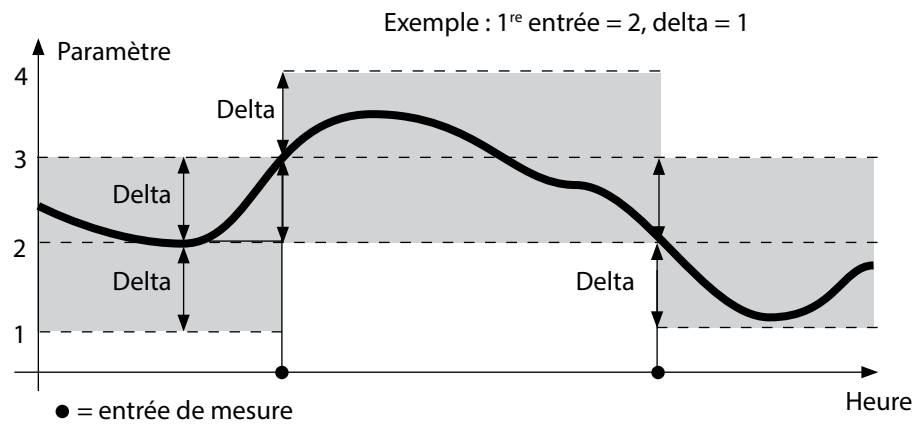

#### Différence + intervalle combinés (DIFF+INT)

Lorsque la zone delta de la dernière entrée DIFF est dépassée ou n'est pas atteinte, une nouvelle entrée est enregistrée (dans l'exemple : mesure **A**) et la zone delta se déplace du delta correspondant vers le haut ou le bas. Tant que la valeur mesurée se trouve dans la zone delta, l'enregistrement est effectué conformément au préréglage « Intervalle ». La première entrée DIFF est automatiquement enregistrée lorsque le data logger est activé.

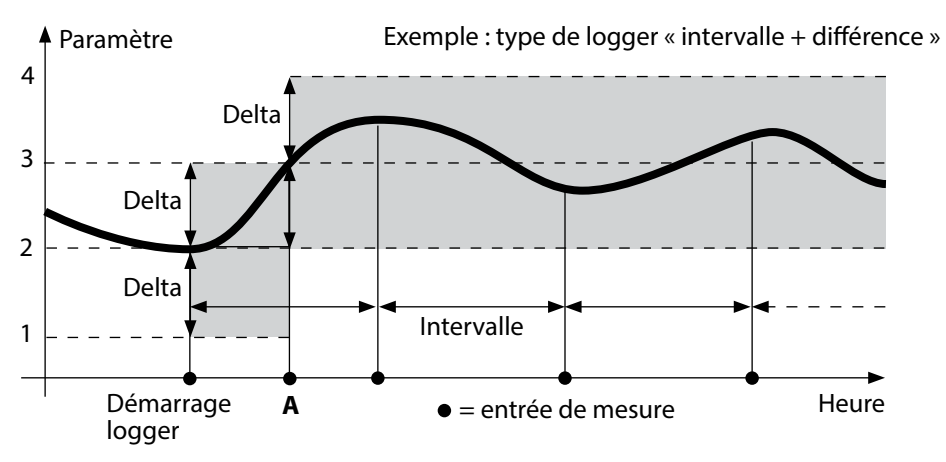

42

рΗ

Oxy ||Cond

## Menu Data logger

Affichage logger

Sélectionner avec les touches fléchées, valider avec set

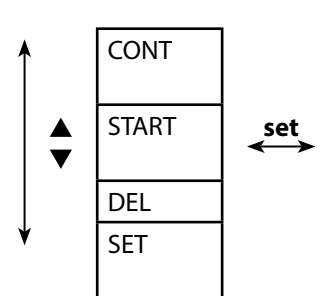

| Choisir l'adresse de départ et démarrer le data       |
|-------------------------------------------------------|
| logger                                                |
| Efface toutes les entrées et lance le data logger en  |
| utilisant l'adresse de départ 0001                    |
| Effacer toutes les entrées                            |
| Sélectionner le type de logger et configurer (voir le |
| tableau ci-dessous)                                   |
|                                                       |

## Configurer le data logger

Condition préalable : le data logger est arrêté (appuyer sur meas).

Mesure

#### 🖌 сто

La valeur mesurée est maintenue

🖌 set

Logger : CONT clignote

↓ ▼

Logger : START clignote

↓ 、

Logger : DEL clignote

▼

¥

Logger : SET clignote

🖌 set

Logger : le type actuel de logger clignote

Sélectionner le type de logger souhaité avec ▲▼ : DIFF, INT, DIFF+INT ou SHOT.

## 🖌 set

En fonction du type de logger, choisir les valeurs avec ▲▼, puis valider avec **set**. Lorsque la configuration est terminée, CONT clignote. Vous pouvez démarrer le data logger avec START ou CONT (voir page 44).

# **Data logger**

рН || Оху |

43 Cond

## Configurer le type de logger

| Type de<br>logger | Sélection | (préréglage en gras) |                                          |  |
|-------------------|-----------|----------------------|------------------------------------------|--|
| Type de           | DIFF 1)   | LIQU :               |                                          |  |
| logger            |           | Delta % air          | OFF   0.1 100.0 % air   <b>1.0 % air</b> |  |
|                   |           | Delta mg/l           | OFF   0.01 20.00 mg/l   <b>1.00 mg/l</b> |  |
|                   |           | GAS :                |                                          |  |
|                   |           | Delta %              | OFF   0.001 9.999 %   <b>1.000 %</b>     |  |
|                   |           | Delta pH / mV        | OFF   pH 0.0114.00   <b>pH 1.00</b>      |  |
|                   |           |                      | OFF   1 1000 mV   <b>1 mV</b>            |  |
|                   |           | Delta Cond           | OFF   <b>1</b> 1000 mS/cm                |  |
|                   |           |                      | OFF   0.1 100.0 S/m   <b>1.0 S/m</b>     |  |
|                   |           | Delta Conc %         | OFF   0 10 %   <b>1 %</b>                |  |
|                   |           | Delta SAL            | OFF   <b>0.1</b> 45.0 g/kg               |  |
|                   |           | Delta TDS            | OFF   <b>1</b> 5000 mg/l                 |  |
|                   |           | Delta °C / °F        | OFF   0.1 50.0 °C   <b>1.0 °C</b>        |  |
|                   |           |                      | OFF   0.1100.0 °F   <b>1.0 °F</b>        |  |
|                   | INT       | Intervalle           | h:mm:ss                                  |  |
|                   |           |                      | 0:00:01 9:59:59   <b>0:02:00</b>         |  |
|                   | DIFF+INT  | DIFF                 | voir type de logger DIFF                 |  |
|                   |           | INT                  | voir type de logger INT                  |  |
|                   | SHOT      | Le paramètre ch      | oisi est en cours d'enregistrement.      |  |

## Démarrer le data logger avec CONT

Condition préalable : Le data logger a été configuré. Vous devez redémarrer le data logger à chaque fois que vous éteignez l'appareil. (Exception : SHOT).

Mesure

| ¥ | STO |
|---|-----|
|   |     |

La valeur mesurée est maintenue

🖌 set

Logger : CONT clignote

```
🖌 set
```

L'adresse de la dernière valeur mé-

morisée + 1 clignote de dépar (adresse de départ suggérée)

Si vous le souhaitez : Sélectionner l'adresse de départ avec  $\blacktriangle \nabla$ .

## 🖌 set

La valeur mesurée est enregistrée à l'adresse de départ sélectionnée (exception : SHOT). « ... FREE MEMORY » s'affiche.

Le symbole « LOGGER » et le « type de logger actif » s'affichent.

## Démarrer le data logger avec START

Condition préalable : Le data logger a été configuré. Toutes les entrées existantes sont effacées. L'enregistrement commence à l'adresse de départ 0001. Vous devez redémarrer le data logger à chaque fois que vous éteignez l'appareil. (Exception : SHOT).

Mesure

🖌 сто

La valeur mesurée est maintenue

🖌 set

Logger : CONT clignote

♦

▼

Logger : START clignote

♦ set

Toutes les entrées sont effacées. « 5000 FREE MEMORY » s'affiche. Le symbole « LOGGER » et le « type de logger actif » s'affichent.

# Cond

45

## Afficher les données du logger

Avec la touche **RCL**, vous pouvez afficher à l'écran toutes les valeurs mesurées enregistrées. Le data logger peut confortablement être géré via le logiciel PC Paraly SW 112.

| Me | sure |  |
|----|------|--|
| 1  | RCL  |  |

.

Le symbole « RCL » et la dernière valeur enregistrée s'affichent.

Choisir l'adresse souhaitée avec ▲▼. Les emplacements libres s'affichent également.

RCL ou meas

Retour à la mesure.

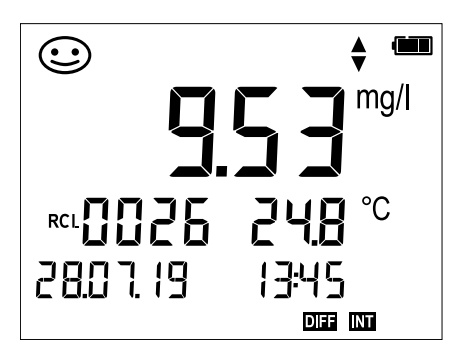

Exemple : valeur mesurée enregistrée 0026

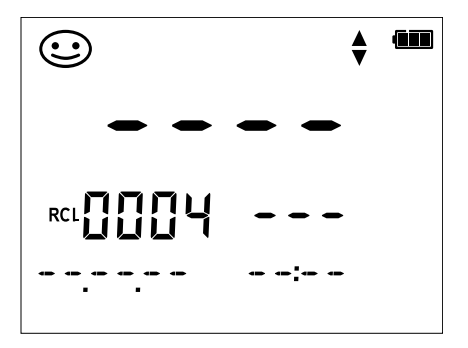

Exemple : emplacement libre 0004

46

| pH Oxy Cond |
|-------------|
|-------------|

## Arrêter le data logger

La touche **meas** vous permet d'arrêter le data logger à tout moment.

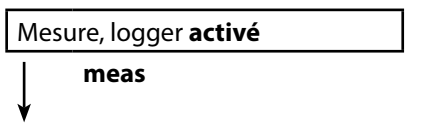

Le data logger s'arrête. Le symbole « LOGGER » et le « type de logger actif » ne sont plus affichés. Vous avez encore la possibilité avec **STO** de maintenir une valeur mesurée et de l'enregistrer à une adresse quelconque.

## Effacer le data logger

Sélectionner « DEL » afin d'effacer tous les jeux de données.

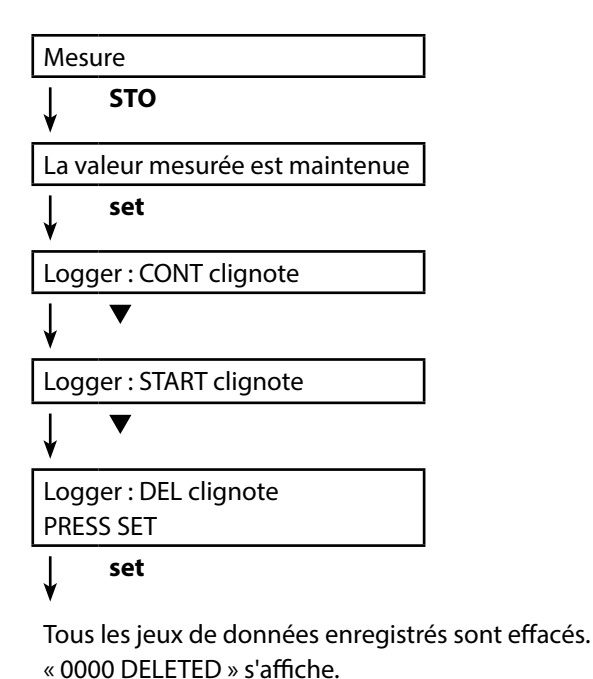

# Horloge

clock

La touche **clock** permet d'accéder à l'horloge. L'heure et la date s'affichent alors dans le format sélectionné dans le menu de configuration. Régler l'horloge comme décrit ci-dessous.

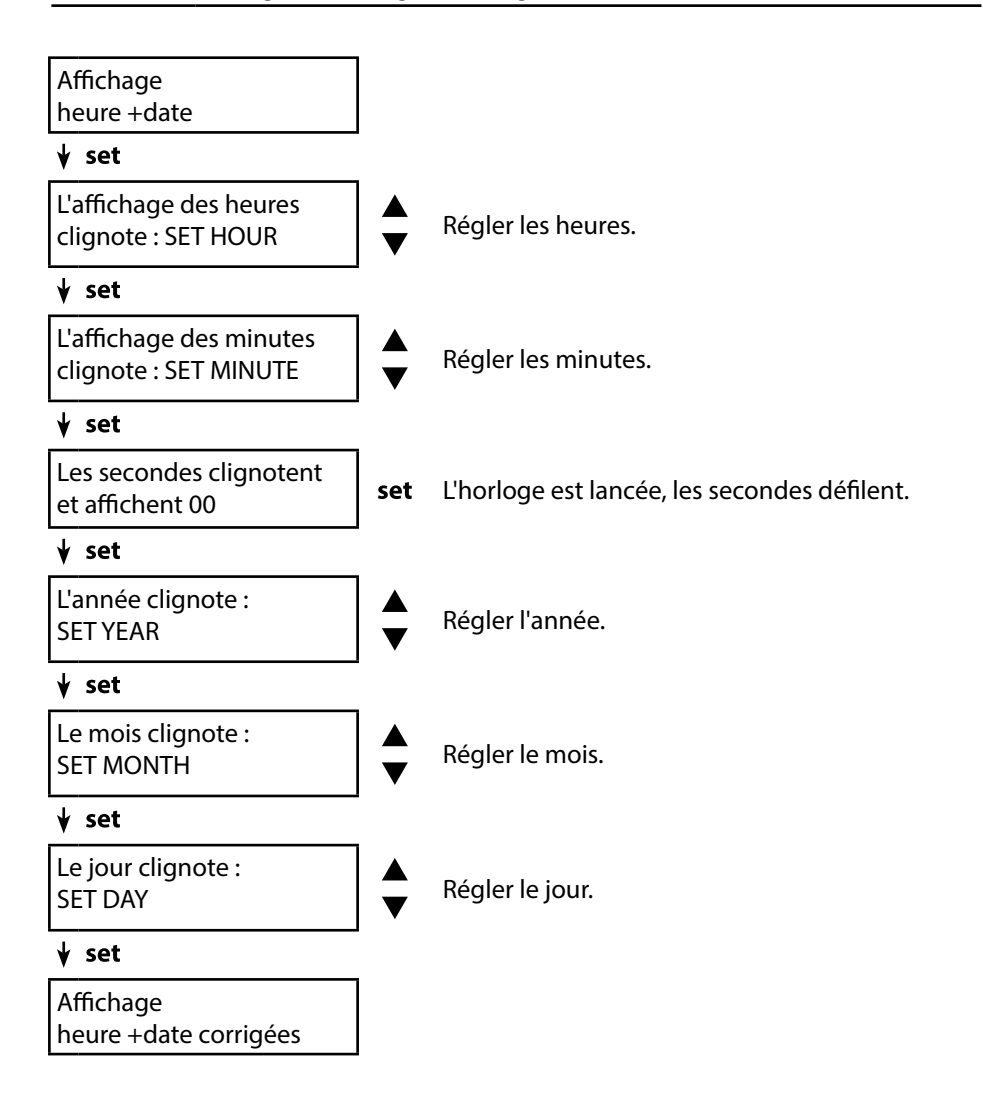

# **Option 001 SOP (Standard Operating Procedure)**

#### Champ d'application : Méthode de calibrage Cal SOP

La méthode de calibrage doit être configurée via le logiciel PC Paraly SW 112). On fixe ici les tampons à utiliser, ainsi que l'ordre dans lequel ils doivent être utilisés. Il est possible de combiner des solutions tampons de plusieurs jeux de tampons. Il est important de noter que l'écart minimum autorisé entre deux solutions tampons est  $\Delta$  2 unités de pH.

À propos du calibrage SOP :

- il est possible de sélectionner jusqu'à 3 points de calibrage et 3 jeux de tampons.
- Un tampon de contrôle peut être ajouté.
- Un écart maximal peut être prédéfini pour le tampon de contrôle. pH delta : 0 ... 0,5 unités de pH.

#### Vérification de la sonde

Il est possible d'attribuer une sonde à l'analyseur par le biais du logiciel PC Paraly SW 112. Voir le manuel utilisateur du logiciel PC Paraly SW 112.

#### Code de réglage, cal, logger

Des codes d'accès peuvent être définis sur l'appareil ou via le logiciel PC Paraly SW 112, voir page 50. Configuration : SETUP CODE Calibrage : CAL CODE Data logger : LOGGER CODE Pour le data logger, sans code d'accès, seul l'affichage des données du logger est possible (**RCL**).

#### Calibrage de la température

(également à part en tant qu'option 002 TEMP.CAL)

# Option 002 TEMP.CAL (calibrage de la température)

Pour les sondes Memosens, il est possible de procéder à un calibrage en 1 point de la sonde de température interne. Description, voir le chapitre Calibrage.

## Activation des options / saisie du TAN

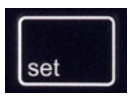

Si vous avez acheté une option, vous avez reçu un document indiquant un code (TAN) permettant d'activer cette option sur votre appareil :

La touche **set** permet d'accéder à la configuration. À l'aide des touches fléchées, sélectionnez la fonction, par ex. « TAN TEMP CAL » pour saisir le TAN d'activation de l'option :

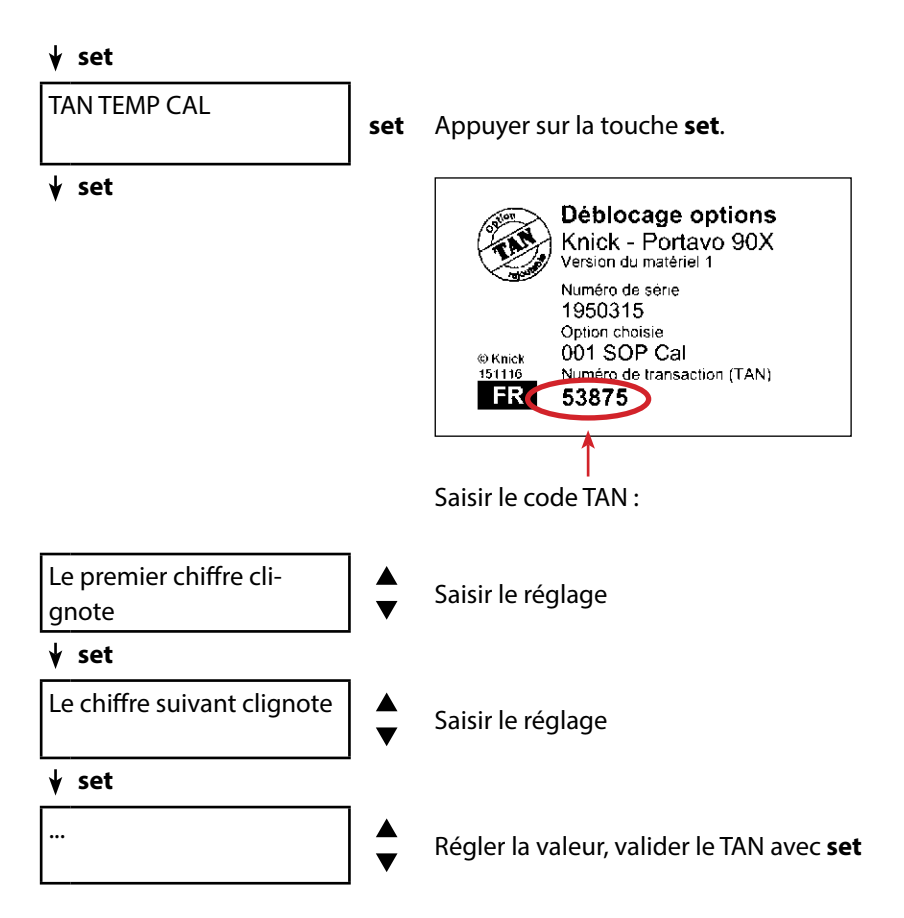

Une fois le TAN correctement saisi, l'appareil indique « PASS » - l'option est désormais activée et disponible.

## Codes d'accès pour CONF, CAL et data logger

(Uniquement avec l'option 001 SOP)

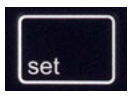

La touche **set** permet d'accéder à la configuration. À l'aide des touches fléchées, choisir la fonction « SETUP CODE » pour définir un code d'accès pour la configuration, « CAL CODE » pour définir un code pour le calibrage et/ou « LOGGER CODE » pour définir un code pour le data logger.

#### **Remarque importante :**

En cas de perte du code d'accès SETUP, l'accès au système est bloqué. Pour de plus amples informations, voir page suivante.

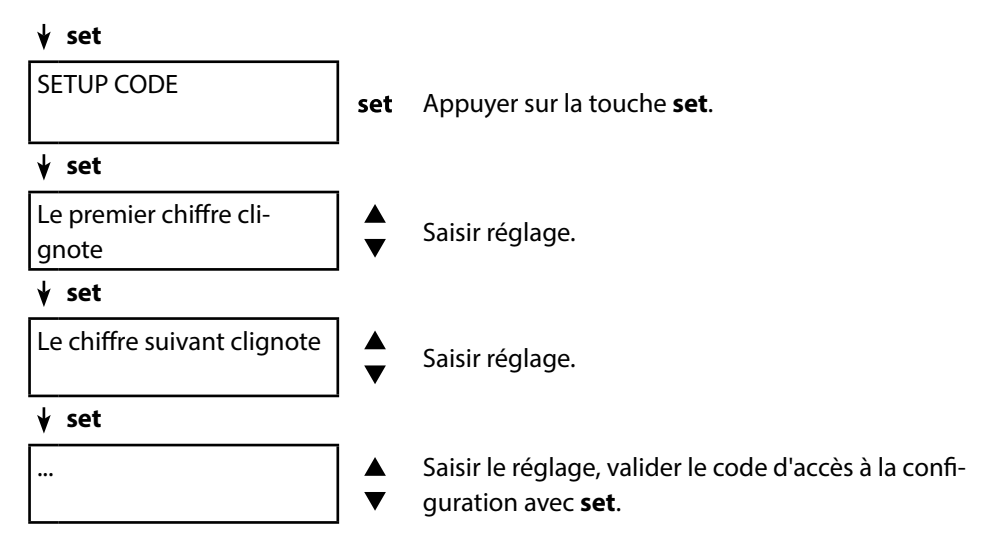

À l'ouverture de la configuration, vous serez invité à saisir le code d'accès. Si vous souhaitez définir un code d'accès au calibrage ou au data logger, sélectionnez « CAL CODE » ou « LOGGER CODE » puis procédez comme indiqué ci-dessus. **Remarque :** Avec un code d'accès « 0000 », la fonction correspondante est librement accessible.

# Options

## Saisie du TAN de secours

En cas de perte du code d'accès SETUP, l'accès au système est bloqué. Le fabricant peut générer un TAN de secours (TAN RESCUE). Munissez-vous à cet effet du numéro de série de l'appareil correspondant. Si vous avez des questions, contactez la société Knick Elektronische Messgeräte GmbH & Co. KG aux coordonnées indiquées au dos de ce document.

Le menu de saisie du TAN de secours apparaît dès que le code d'accès SETUP a été entré 3 fois de manière incorrecte.

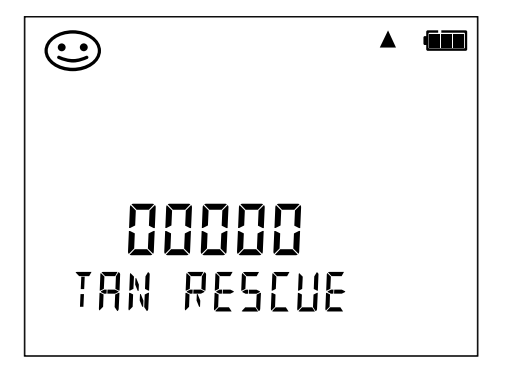

Le logiciel PC Paraly SW 112 complète la série Portavo et permet la gestion confortable des données mesurées ainsi que la configuration claire et simple des analyseurs. Paraly SW 112 communique automatiquement avec le Portavo dès que ce dernier est connecté au port USB de l'ordinateur.

Le logiciel PC Paraly SW 112 présente les caractéristiques suivantes :

- Interface Windows intuitive
- Configuration et gestion simples de plusieurs analyseurs
- Affichage d'informations sur les appareils et les sondes
- · Possibilité de saisir des jeux de tampons personnalisés
- Gestion et analyse confortables du data logger
- Possibilité d'exporter pour Microsoft Excel
- Fonction d'impression
- Upgrade/downgrade du progiciel de l'appareil

**Remarque** : Avant une mise à jour (upgrade/downgrade) du progiciel de l'appareil, Portavo est réinitialisé au réglage d'origine.

Effectuer les sauvegardes suivantes avant de mettre à jour l'appareil (upgrade/ downgrade) :

- Lire le data logger du Portavo.
- Enregistrer la configuration appareil du Portavo via Paraly.

Le logiciel PC Paraly SW 112 avec un manuel utilisateur complet peut être téléchargé sur www.knick.de.

# Messages d'erreur et de l'appareil

En cas de message d'erreur, l'appareil affiche «ERROR ...» à l'écran. L'état de la sonde est illustré par le symbole «Sensoface» (souriant, neutre, triste) et éventuellement une remarque supplémentaire («INFO ...»).

Exemple de message d'erreur : ERROR 1 (plage de mesure dépassée)

Sensoface (le symbole en forme de visage) donne des informations sur l'état de la sonde (entretien nécessaire). Le dispositif de mesure peut tout de même effectuer la mesure. A la fin d'un calibrage, un symbole Sensoface (souriant, neutre ou triste) est toujours affiché avec les données de calibrage à titre de confirmation. Sensoface n'est par ailleurs visible qu'en mode Mesure.

Les principaux messages d'erreur et messages «Sensoface» se trouvent sur la face intérieure du couvercle. Vous pouvez consulter ces messages ainsi que tous les autres messages d'erreur et leurs explications respectives dans les tableaux suivants.

Exemple de message «Sensoface» : INFO 1 (minuteur de calibrage écoulé)

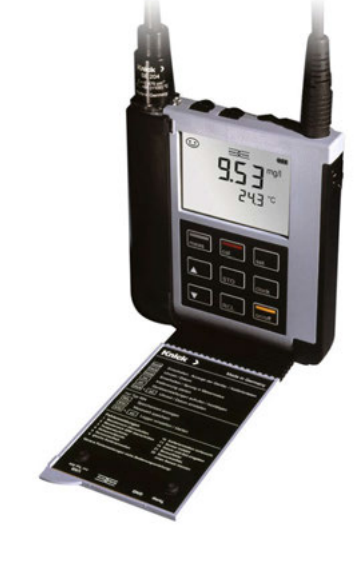

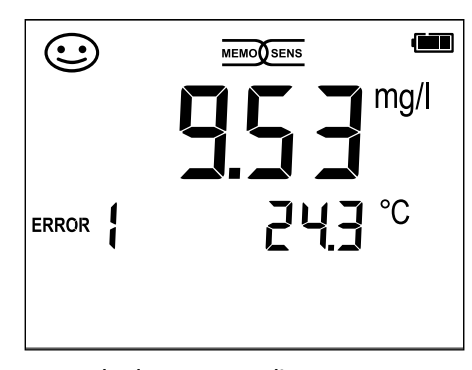

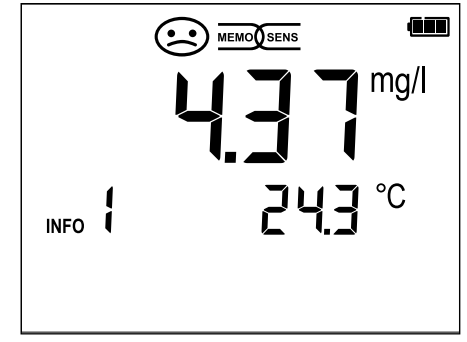

Оху

pН

53

Cond

54

pН

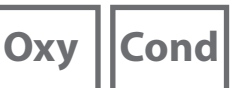

## **Messages «Sensoface»**

Le symbole Sensoface vous informe sur l'état de la sonde :

## Sensoface signifie

La sonde est en bon état

Calibrer la sonde prochainement

Calibrer ou remplacer la sonde

En cas de «Sensoface neutre» et «Sensoface triste», «INFO ...» s'affiche à l'écran, vous donnant une indication sur la cause de la détérioration de l'état de la sonde.

| Sensoface                    | Remarque | Cause                                    |
|------------------------------|----------|------------------------------------------|
|                              | INFO 1   | Minuteur de calibrage                    |
|                              | INFO 3   | Sensocheck                               |
|                              | INFO 5   | Zéro/pente                               |
| $\bigcirc \bigcirc \bigcirc$ | INFO 6   | Temps de réponse                         |
|                              | INFO 7   | Point de travail (potentiel asymétrique) |
|                              | INFO 8   | Courant de fuite                         |
|                              | INFO 9   | Offset ORP                               |
|                              | INFO 10  | Polarisation                             |

# Messages d'erreur et de l'appareil

рН || Ох

Oxy Cond

## **Messages d'erreur**

Les messages d'erreur suivants s'affichent à l'écran.

| Message          | Cause                                                                      | Correction                                                                                                    |
|------------------|----------------------------------------------------------------------------|----------------------------------------------------------------------------------------------------|
| <b>C</b> lignote | Appareil déchargé                                                          | Remplacer les piles                                                                                                    |
| ERROR 1          | Dépassement de la plage de<br>mesure                                       |                                                                                                    |
| ERROR 2          | Dépassement de la plage de<br>mesure ORP                                   | Vérifier si les conditions de mesure corres-<br>pondent à la plage de mesure.                                                                                                    |
| ERROR 3          | Dépassement de la plage de<br>mesure température                           |                                                                                                    |
| ERROR 4          | Zéro trop grand/petit                                                      | Rincer soigneusement la sonde et la recali-                                                                                                    |
| ERROR 5          | Pente trop grande/petite                                                   | brer. Sinon, remplacer la sonde.                                                                                                    |
| ERROR 6          | Constante de cellule trop<br>grande/petite                                 | Saisir la constante de cellule nominale ou<br>calibrer la sonde à l'aide d'une solution<br>connue.                                                                                                    |
| ERROR 8          | Erreur de calibrage :<br>tampon identique                                  | Utiliser un tampon avec une autre valeur no-<br>minale avant de lancer l'étape de calibrage<br>suivante.                                                                                                    |
| ERROR 9          | Erreur de calibrage :<br>tampon inconnu                                    | Le jeu de tampons configuré correspond-il<br>au jeu utilisé ?                                                                                                    |
| ERROR 10         | Fluides de calibrage inversés                                              | Répéter le calibrage.                                                                                                    |
| ERROR 11         | Valeur instable<br>Critère de stabilité non atteint                        | Laisser la sonde dans le liquide jusqu'à ce<br>que la température soit stable. Sinon, rem-<br>placer la sonde.                                                                                                    |
| ERROR 14         | Heure et date invalides                                                    | Régler la date et l'heure.                                                                                                    |
| ERROR 18         | Configuration invalide                                                     | Redémarrer l'appareil, réinitialiser aux ré-<br>glages d'usine, configurer et calibrer. Sinon,<br>renvoyer l'appareil.                                                                                                   |
| ERROR 19         | Données de compensation<br>erronées                                        | Appareil défaillant, renvoyer l'appareil.                                                                                                    |
| ERROR 21         | Erreur de sonde (Memosens)<br>ou<br>message de vérification de la<br>sonde | Raccorder une sonde Memosens en état de<br>fonctionnement.<br>Lorsque la vérification de la sonde est acti-<br>vée dans Paraly SW 112, ce message indique<br>que la sonde raccordée n'est pas attribuée à<br>l'appareil. |
| ERROR 22         | Conflit sonde                                                              | Ne raccorder qu' <b>une</b> sonde.                                                                                                    |
| ERROR 25         | Espace tampons                                                             | Rééditer la table de tampons.                                                                                                    |

56

pH Oxy Cond

## Accesssoires/options

| Accessoires                                                                          | Référence      |
|--------------------------------------------------------------------------------------|----------------|
| Mallette robuste (pour ranger appareil, sonde,<br>accessoires et manuel utilisateur) | ZU0934         |
| Carquois de rechange (5 unités)                                                      | ZU0929         |
| Support sur pieds pour loger 3 sondes avec plaque de base en acier inoxydable        | ZU6953         |
| Câble de mesure avec connecteur M8 pour sondes à tête enfich                         | able Memosens  |
| Longueur 1,5 m / 4,92 ft                                                             | CA/MS-001XFA-L |
| Longueur 2,9 m / 9,51 ft                                                             | CA/MS-003XFA-L |
| Sonde de température                                                                 | Référence      |
|                                                                                      |                |

| Sonde de température Pt1000               | ZU6959 |
|-------------------------------------------|--------|
| Sonde de température Pt1000 à tête coudée | ZU0156 |

**Remarque :** Si une sonde Memosens est raccordée, utiliser la sonde de température de la sonde Memosens. Si aucune sonde Memosens n'est raccordée, le Portavo pourra servir d'instrument de mesure de la température.

| Options TAN                                                                     | Référence |
|---------------------------------------------------------------------------------|-----------|
| Méthode de calibrage Cal SOP : Gestion des utilisateurs,                        | SW-P001   |
| vérification de la sonde, ajustage de la sonde de température                   |           |
| dans la sonde Memosens (correction Offset)                                      |           |
| Ajustage de la sonde de température dans la sonde Memosens (correction Offset). | SW-P002   |

Logiciel PC Paraly SW 112 pour la configuration et la mise à jour du progiciel : Téléchargement gratuit sur le site www.knick.de

# Gamme de produits pH

57

## Électrodes pH numériques (Memosens)

Veuillez vous renseigner sur notre gamme de produits sur notre site www.knick.de

## Solutions tampons Knick CaliMat (pH)

Solutions tampons pH de qualité, prêtes à l'emploi

| pH (20 °C/68 °F)       | Quantité          | Référence     |
|------------------------|-------------------|---------------|
| 2,00                   | 250 ml            | CS-P0200/250  |
| 4,00                   | 250 ml            | CS-P0400/250  |
|                        | 1000 ml           | CS-P0400/1000 |
|                        | 3000 ml           | CS-P0400/3000 |
| 7,00                   | 250 ml            | CS-P0700/250  |
|                        | 1000 ml           | CS-P0700/1000 |
|                        | 3000 ml           | CS-P0700/3000 |
| 9,00                   | 250 ml            | CS-P0900/250  |
|                        | 1000 ml           | CS-P0900/1000 |
|                        | 3000 ml           | CS-P0900/3000 |
| 12,00                  | 250 ml            | CS-P1200/250  |
| Jeux de solutions tamp | ons (20 °C/68 °F) |               |
| Jeu 4,00               | 3x 250 ml         | CS-PSET4      |
| Jeu 7,00               | 3x 250 ml         | CS-PSET7      |
| Jeu 9,00               | 3x 250 ml         | CS-PSET9      |
| Jeu 4,00, 7,00, 9,00   | 250 ml            | CS-PSET479    |
|                        | l'unité           |               |
| Solution KCl, 3 moles  | 250 ml            | ZU0062        |

# Accessoires pH

| Article                                                                          | Référence |
|----------------------------------------------------------------------------------|-----------|
| Adaptateur pour sondes de process de Ø 12 mm et avec filetage                    | ZU0939    |
| PG 13,5 pour une utilisation avec carquois                                       |           |
| Protection pour sondes de process de Ø 12 mm et avec filetage<br>PG 13,5         | ZU1054    |
| Protection pour sondes de process de Ø 12 mm et avec filetage<br>PG 13,5 en PVDF | ZU1121    |

```
58
```

Cond

## Sondes de conductivité numériques (Memosens)

Veuillez vous renseigner sur notre gamme de produits sur notre site www.knick.de

## Standards de conductivité

| Solutions prêtes à l'emploi    | Quantité  | Référence      |
|--------------------------------|-----------|----------------|
| 1,3 μS/cm, KCl                 | 300 ml    | ZU0701         |
| 15 μS/cm, KCl                  | 500 ml    | CS-C15K/500    |
| 147 μS/cm (0,001 mol/l KCl)    | 500 ml    | CS-C147K/500   |
| 1413 μS/cm (0,01 mol/l KCl)    | 500 ml    | CS-C1413K/500  |
| 12,88 mS/cm (0,1 mol/l KCl)    | 500 ml    | CS-C12880K/500 |
| Solutions à préparer           |           |                |
| Pour obtenir 1000 ml 0,1 mol/l | 1 ampoule | ZU 6945        |
| Solution NaCl (12,88 mS/cm)    |           |                |

## Accessoires conductivité

| Article                                                                                                    | Référence      |
|----------------------------------------------------------------------------------------------------|----------------|
| Adaptateur pour sondes de process de Ø 12 mm et<br>avec filetage PG 13,5 pour une utilisation avec carquois                                                                         | ZU0939         |
| Gaine KPG® de rechange pour sonde à 4 électrodes ZU6985,<br>avec joint torique                                                                                                    | ZU0180         |
| Récipient à passage de rechange pour sonde à 2 électrodes<br>SE 202                                                                                                    | ZU0284         |
| Adaptateur pour le raccordement d'une sonde de conductivité avec 2 fiches bananes                                                                                                   | ZU0289         |
| Adaptateur pour le raccordement de la sonde à 4 électrodes<br>ZU6985                                                                                                    | ZU0290         |
| Câble de mesure pour sondes numériques de mesure de la<br>conductivité par induction avec protocole Memosens, prise M12<br>4 pôles, connecteur M8 4 pôles, longueur 1,5 m / 4,92 ft | CA/M12-001M8-L |
| Câble de mesure pour le raccordement de sondes<br>à 2/4 électrodes à tête enfichable VP                                                                                             | ZU1120         |

# Gamme de produits oxygène

# 59

## Sondes d'oxygène numériques (Memosens)

Veuillez vous renseigner sur notre gamme de produits sur notre site www.knick.de

## Accessoires oxygène

| Article                                                                          | Référence      |
|----------------------------------------------------------------------------------|----------------|
| Protection pour sondes de process de Ø 12 mm et avec filetage<br>PG 13,5 en PVDF | ZU1121         |
| Kit d'entretien SE715/1-MS (électrolyte, 3 capuchons de<br>membrane)             | ZU0879         |
| Récipient de passage pour sonde d'oxygène SE715/1-MS                             | ZU1014         |
| Électrolyte O <sub>2</sub>                                                       | ZU0565         |
| Câble de mesure avec connecteur M12 pour sondes à tête enficha                   | ble Memosens   |
| Longueur 1,5 m / 4,92 ft                                                         | CA/MS-001XDA-L |
| Longueur 2,9 m / 9,51 ft                                                         | CA/MS-003XDA-L |

60

# Caractéristiques techniques

| рН | Оху | Cond |
|----|-----|------|
|----|-----|------|

| Raccordements                       | 1 prise M8, 4 pôles pour sondes Memosens                               |  |
|-------------------------------------|------------------------------------------------------------------------|--|
|                                     | 1 prise M12, 8 pôles pour sondes Memosens                              |  |
|                                     | 2 prises 4 mm pour sonde de température externe                        |  |
|                                     | 1 port micro-USB-B pour le transfert de données vers le PC             |  |
|                                     | Respecter les consignes de sécurité en cas d'utilisation du port USB ! |  |
| Affichage                           | Écran LCD STN à 7 segments avec 3 lignes et symboles                   |  |
| Sensoface                           | Affichage de l'état (heureux, neutre, triste)                          |  |
| Affichages d'état                   | Pour l'état de la batterie, le logger                                  |  |
| Remarques                           | Sablier                                                                |  |
| Clavier                             | [on/off], [cal], [meas], [set], [▲], [▼], [STO], [RCL], [clock]        |  |
| Data logger                         | jusqu'à 5000 entrées possibles                                         |  |
| Enregistrement                      | Manuel, à intervalles de temps fixes ou en fonction des événements     |  |
| Communication                       | USB 2.0                                                                |  |
| Profil                              | HID, installation sans pilote                                          |  |
| Utilisation                         | Échange de données et configuration avec le logiciel PC Paraly SW 112  |  |
| Fonctions de diagnostic             |                                                                        |  |
| Données de la sonde                 | Fabricant, type de sonde, numéro de série, durée de fonctionnement     |  |
| Données de calibrage                | Date de calibrage, zéro, et pente ou constante de cellule              |  |
| Autotest de l'appareil              | Test de mémoire automatique (FLASH, EEPROM, RAM)                       |  |
| Données de l'appareil               | Type d'appareil, version logicielle, version matérielle                |  |
| Sauvegarde des données              | Paramètres, données de calibrage > 10 ans                              |  |
| CEM                                 | EN 61326-1 (Directives générales)                                      |  |
| Émission de perturbations           | Classe B (zone résidentielle)                                          |  |
| Immunité aux perturbations          | Industrie                                                              |  |
|                                     | EN 61326-2-3                                                           |  |
|                                     | (exigences particulieres aux transducteurs)                            |  |
| Protection contre les<br>explosions | Paramètres de sécurité intrinsèque, voir Control Drawings.             |  |

# **Caractéristiques techniques**

рН || О

61OxyCond

| Conformité RoHS                      | suivant directive 2011/65/UE                                                                                                    |
|--------------------------------------|----------------------------------------------------------------------------------------------------|
| Alimentation                         | 4 piles AA<br>Types, voir Control Drawing No. 209 009-110                                                                                                    |
| Durée de fonctionnement              | env. 500 h (alcaline)                                                                                                    |
| Conditions de service nomin          | ales                                                                                                    |
| Température ambiante                 | $-10 \degree C \le Ta \le +40 \degree C$ T4Duracell MN1500 $-10 \degree C \le Ta \le +50 \degree C$ T3Energizer E91 $-10 \degree C \le Ta \le +50 \degree C$ T3Power One 4106 $-10 \degree C \le Ta \le +50 \degree C$ T3Panasonic Pro Power LR6 |
| Température de<br>transport/stockage | -25 +70 °C / -13 +158 °F                                                                                                    |
| Humidité relative                    | 0 95 %, brève condensation autorisée                                                                                                    |
| Boîtier                              |                                                                                                    |
| Matériau                             | PA12 GF30 (gris argenté RAL 7001) + TPE (noir)                                                                                                    |
| Protection                           | IP66/67 avec compensation de pression                                                                                                    |
| Dimensions                           | env. 132 x 156 x 30 mm                                                                                                    |
| Poids                                | env. 500 g                                                                                                    |

рΗ

| Entrée Memosens pH<br>(également ISFET) | Prise M8, 4 pôles ou<br>Prise M12, 8 pôles                                                                                                    |                                                                                                    |
|-----------------------------------------|----------------------------------------------------------------------------------------------------|----------------------------------------------------------------------------------------------------|
| Plages d'affichage 1)                   | рН                                                                                                    | -2,00 16,00                                                                                                    |
|                                         | mV                                                                                                    | -1999 1999 mV                                                                                                    |
|                                         | Température                                                                                                    | -50 250 °C / -58 482 °F                                                                                                    |
| Entrée Memosens<br>redox                | Prise M8, 4 pôles ou<br>Prise M12, 8 pôles                                                                                                    |                                                                                                    |
| Plages d'affichage 1)                   | mV                                                                                                    | -1999 1999 mV                                                                                                    |
|                                         | Température                                                                                                    | -50 250 °C / -58 482 °F                                                                                                    |
| Adaptation de la sonde *)               | Calibrage redox (décalage                                                                                                    | e du zéro)                                                                                                    |
| Plage de cal. autorisée                 | ∆mV (offset)                                                                                                    | -700 700 mV                                                                                                    |
| Adaptation de la sonde *)               | Calibrage du pH                                                                                                    |                                                                                                    |
| Modes de fonctionnement *)              | CALIMATIC                                                                                                    | Calibrage avec identification automatique des tampons                                                                                                    |
|                                         | MANUAL                                                                                                    | Calibrage manuel avec saisie des valeurs de tampons spécifiques                                                                                                    |
|                                         | DATA INPUT                                                                                                    | Saisie des valeurs du zéro et de la pente                                                                                                    |
|                                         | ISFET, calibrage                                                                                                    | Réglage du point de travail ISFET                                                                                                    |
|                                         | CAL SOP (option TAN)                                                                                                    | Option logiciel SW-P001 : Détermination<br>des tampons pH et de l'ordre des étapes de<br>calibrage ; détermination de l'écart delta pour<br>les tampons de contrôle                                                                                                    |
|                                         | Calibrage redox                                                                                                    | Décalage du zéro pour sondes redox ou<br>sondes combinées pH/redox                                                                                                    |
|                                         | Calibrage de la tempé-<br>rature<br>(Option TAN)                                                                                                    | Option logiciel SW-P002 pour l'ajustage<br>de la sonde de température dans la sonde<br>Memosens (correction Offset)                                                                                                    |
|                                         | FREE CAL                                                                                                    | Libre choix de la méthode de calibrage                                                                                                    |
| Jeux de tampons Calimatic "             | -01- Mettler-Toledo<br>-02- Knick CaliMat<br>-03- Ciba (94)<br>-04- NIST technique<br>-05- NIST standard<br>-06- HACH<br>-07- tampons techn. WTW<br>-08- Hamilton<br>-09- Reagecon<br>-10- DIN 19267<br>-U1- (User) | 2,00/4,01/7,00/9,21<br>2,00/4,00/7,00/9,00/12,00<br>2,06/4,00/7,00/10,00<br>1,68/4,00/7,00/10,01/12,46<br>1,679/4,006/6,865/9,180<br>4,01/7,00/10,01/12,00<br>V2,00/4,01/7,00/10,01/12,00<br>2,00/4,01/7,00/9,00/12,00<br>1,09/4,65/6,79/9,23/12,75<br>chargeable avec Paraly SW 112 |

# **Caractéristiques techniques**

| Plages de calibrage admis-<br>sibles | Point zéro<br>Avec sonde redox                        | 6 8 pH                                      |   |
|--------------------------------------|-------------------------------------------------------|---------------------------------------------|---|
|                                      | Memosens :<br>ΔmV (offset)                            | -700 700 mV                                 |   |
|                                      | Avec ISFET :<br>Point de travail (asyme               | -750 750 mV<br>étrie)                       |   |
|                                      | Pente<br>(éventuellem. infos res                      | Env. 74 104 %<br>strictives avec Sensoface) |   |
| Minuteur de calibrage *)             | Intervalle spécifié 1                                 | 99 jours, désactivable                      | _ |
| Sensoface                            | Fournit des informatio                                | ns sur l'état de la sonde.                  |   |
| Évaluation de                        | Zéro/pente, temps de réponse, intervalle de calibrage |                                             |   |

64 Cond

| Entrée conductivité,<br>Memosens                         | Prise M8, 4 pôles ou<br>prise M12, 8 pôles                                        |                                                                                                    |
|----------------------------------------------------------|-----------------------------------------------------------------------------------|----------------------------------------------------------------------------------------------------|
| Plage de mesure                                          | Sonde SE 615/1-MS :                                                               | 10 μS/cm 20 mS/cm                                                                                                    |
|                                                          | Autres sondes, voir la do                                                         | ocumentation de la sonde correspondante.                                                                                             |
| Cycle de mesure                                          | Env. 1 s                                                                          |                                                                                                    |
| Résolution de l'affichage <sup>1)</sup><br>(autoranging) | Conductivité                                                                      | 0,001 μS/cm (c < 0,05 cm <sup>-1</sup> )<br>0,01 μS/cm (c = 0,05 0,2 cm <sup>-1</sup> )<br>0,1 μS/cm (c > 0,2 cm <sup>-1</sup> )     |
|                                                          | Résistance spécifique                                                             | 00,00 99,99 MΩ cm                                                                                                    |
|                                                          | Salinité                                                                          | 0,0 45,0 g/kg (0 30 °C / 32 86 °F)                                                                                                   |
|                                                          | TDS                                                                               | 0 5000 mg/l (10 40 °C / 50 104 °F)                                                                                                   |
|                                                          | Température                                                                       | -50 250 °C / -58 482 °F                                                                                                    |
| Compensation de tempéra-                                 | OFF                                                                               |                                                                                                    |
| ture                                                     | Linéaire 0 20 %/K, tei<br>nLF : 0 120 °C / 32<br>NaCl<br>HCI (eau ultra-pure avec | mpérature de référence spécifiable<br>248 °F<br>: traces)                                                                            |
|                                                          | NH <sub>3</sub> (eau ultra-pure ave                                               | c traces)                                                                                                    |
|                                                          |                                                                                   |                                                                                                    |
| Adaptation de la sonde                                   |                                                                                   |                                                                                                    |
| Modes de fonctionnement <sup>9</sup>                     | CELL CONST                                                                        | Saisie de la constante de cellule avec affichage<br>simultané de la valeur de conductivité et de la<br>température                   |
|                                                          | COND                                                                              | Saisie de la conductivité de la solution de<br>calibrage avec affichage simultané de la<br>constante de cellule et de la température |
|                                                          | 0.1 / 0.01 MOL KCL                                                                | Détermination automatique de la constante<br>de cellule avec solution KCl                                                            |
|                                                          | INST. FACTOR 5)                                                                   | Saisie du facteur de montage                                                                                                    |
|                                                          | ZERO POINT 5)                                                                     | Calibrage du zéro                                                                                                    |
|                                                          | TEMP. OFFSET<br>(Option TAN)                                                      | Option logiciel SW-P002 pour l'ajustage<br>de la sonde de température dans la sonde<br>Memosens (correction Offset)                  |
|                                                          | FREE CAL                                                                          | Libre choix de la méthode de calibrage                                                                                               |
|                                                          |                                                                                   |                                                                                                    |

\*) programmable

1) plages de mesure selon la sonde Memosens

2) en cas de mesure de la conductivité par induction

# Caractéristiques techniques

65

| Cond |
|------|
|------|

Γ

| Détermination de | -01- NaCl 0 – 26 % poids (0 °C / 32 °F) 0 – 28 % poids (100 °C / 212 °F)                                |
|------------------|----------------------------------------------------------------------------------------------------|
| concentration    | -02- HCl 0 – 18 % poids (–20 °C / –4 °F) 0 – 18 % poids (50 °C / 122 °F)                                |
|                  | -03- NaOH 0 – 13 % poids (0 °C / 32 °F) 0 – 24 % poids (100 °C / 212 °F)                                |
|                  | -04- $H_2SO_4$ 0 – 26 % poids (–17 °C /–1,4 °F) 0 – 37 % poids (110 °C / 230 °F)                        |
|                  | -05- $HNO_3$ 0 – 30 % poids (–20 °C / –4 °F) 0 – 30 % poids (50 °C / 122 °F)                            |
|                  | -06- H <sub>2</sub> SO <sub>4</sub> 94 – 99 % poids (–17 °C/–1,4 °F) 89 – 99 % poids (115 °C / 239 °F)  |
|                  | -07- HCl 22 – 39 % poids (–20 °C / –4 °F) 22 – 39 % poids (50 °C / 122 °F)                              |
|                  | -08- HNO <sub>3</sub> 35 – 96 % poids (–20 °C / –4 °F) 35 – 96 % poids (50 °C / 122 °F)                 |
|                  | -09- H <sub>2</sub> SO <sub>4</sub> 28 – 88 % poids (–17 °C /–1,4 °F) 39 – 88 % poids (115 °C / 239 °F) |
|                  | -10- NaOH 15 – 50 % poids (0 °C / 32 °F) 35 – 50 % poids (100 °C / 212 °F)                              |
|                  |                                                                                                    |

66

Оху

| Entrée Memosens, oxygène                       | Prise M8, 4 pôles ou<br>prise M12, 8 pôles |                                               |  |
|------------------------------------------------|--------------------------------------------|-----------------------------------------------|--|
| Plages d'affichage 1)                          | Saturation                                 | 0,000200,0 %                                  |  |
|                                                | Concentration                              | 000 μg/l 20,00 mg/l                           |  |
|                                                | Gaz                                        | 0,000100,0 %                                  |  |
| Plage de mesure tempéra-<br>ture <sup>1)</sup> | -20 150 °C / -4 302 °F                     |                                               |  |
| Adaptation de la sonde                         |                                            |                                               |  |
| Modes de fonctionnement *)                     | AIR CAL                                    | Calibrage automatique dans l'air (100 % r.H.) |  |
|                                                | ZERO CAL                                   | Calibrage du zéro                             |  |
|                                                | DATA INPUT                                 | Saisie des valeurs du zéro et de la pente     |  |
|                                                | FREE CAL                                   | Libre choix de la méthode de calibrage        |  |

# **Tables des tampons**

#### -01- Mettler-Toledo

Valeurs nominales surlignées.

| °C | рН   |      |      |      |
|----|------|------|------|------|
| 0  | 2.03 | 4.01 | 7.12 | 9.52 |
| 5  | 2.02 | 4.01 | 7.09 | 9.45 |
| 10 | 2.01 | 4.00 | 7.06 | 9.38 |
| 15 | 2.00 | 4.00 | 7.04 | 9.32 |
| 20 | 2.00 | 4.00 | 7.02 | 9.26 |
| 25 | 2.00 | 4.01 | 7.00 | 9.21 |
| 30 | 1.99 | 4.01 | 6.99 | 9.16 |
| 35 | 1.99 | 4.02 | 6.98 | 9.11 |
| 40 | 1.98 | 4.03 | 6.97 | 9.06 |
| 45 | 1.98 | 4.04 | 6.97 | 9.03 |
| 50 | 1.98 | 4.06 | 6.97 | 8.99 |
| 55 | 1.98 | 4.08 | 6.98 | 8.96 |
| 60 | 1.98 | 4.10 | 6.98 | 8.93 |
| 65 | 1.99 | 4.13 | 6.99 | 8.90 |
| 70 | 1.99 | 4.16 | 7.00 | 8.88 |
| 75 | 2.00 | 4.19 | 7.02 | 8.85 |
| 80 | 2.00 | 4.22 | 7.04 | 8.83 |
| 85 | 2.00 | 4.26 | 7.06 | 8.81 |
| 90 | 2.00 | 4.30 | 7.09 | 8.79 |
| 95 | 2.00 | 4.35 | 7.12 | 8.77 |

67

рΗ

рΗ

# -02- Knick CaliMat

Valeurs nominales surlignées.

| °C | рН   |      |      |      |       |
|----|------|------|------|------|-------|
| 0  | 2.01 | 4.05 | 7.09 | 9.24 | 12.58 |
| 5  | 2.01 | 4.04 | 7.07 | 9.16 | 12.39 |
| 10 | 2.01 | 4.02 | 7.04 | 9.11 | 12.26 |
| 15 | 2.00 | 4.01 | 7.02 | 9.05 | 12.13 |
| 20 | 2.00 | 4.00 | 7.00 | 9.00 | 12.00 |
| 25 | 2.00 | 4.01 | 6.99 | 8.95 | 11.87 |
| 30 | 2.00 | 4.01 | 6.98 | 8.91 | 11.75 |
| 35 | 2.00 | 4.01 | 6.96 | 8.88 | 11.64 |
| 40 | 2.00 | 4.01 | 6.96 | 8.85 | 11.53 |
| 50 | 2.00 | 4.01 | 6.96 | 8.79 | 11.31 |
| 60 | 2.00 | 4.00 | 6.96 | 8.73 | 11.09 |
| 70 | 2.00 | 4.00 | 6.96 | 8.70 | 10.88 |
| 80 | 2.00 | 4.00 | 6.98 | 8.66 | 10.68 |
| 90 | 2.00 | 4.00 | 7.00 | 8.64 | 10.48 |

# **Tables des tampons**

рΗ

#### -03- Ciba (94)

Valeurs nominales : 2.06 4.00 7.00 10.00

| °C | рН                 |                    |                    |                    |
|----|--------------------|--------------------|--------------------|--------------------|
| 0  | 2.04               | 4.00               | 7.10               | 10.30              |
| 5  | 2.09               | 4.02               | 7.08               | 10.21              |
| 10 | 2.07               | 4.00               | 7.05               | 10.14              |
| 15 | 2.08               | 4.00               | 7.02               | 10.06              |
| 20 | 2.09               | 4.01               | 6.98               | 9.99               |
| 25 | 2.08               | 4.02               | 6.98               | 9.95               |
| 30 | 2.06               | 4.00               | 6.96               | 9.89               |
| 35 | 2.06               | 4.01               | 6.95               | 9.85               |
| 40 | 2.07               | 4.02               | 6.94               | 9.81               |
| 45 | 2.06               | 4.03               | 6.93               | 9.77               |
| 50 | 2.06               | 4.04               | 6.93               | 9.73               |
| 55 | 2.05               | 4.05               | 6.91               | 9.68               |
| 60 | 2.08               | 4.10               | 6.93               | 9.66               |
| 65 | 2.07 1)            | 4.10 <sup>1)</sup> | 6.92 <sup>1)</sup> | 9.61 <sup>1)</sup> |
| 70 | 2.07               | 4.11               | 6.92               | 9.57               |
| 75 | 2.04 1)            | 4.13 <sup>1)</sup> | 6.92 <sup>1)</sup> | 9.54 <sup>1)</sup> |
| 80 | 2.02               | 4.15               | 6.93               | 9.52               |
| 85 | 2.03 <sup>1)</sup> | 4.17 <sup>1)</sup> | 6.95 <sup>1)</sup> | 9.47 <sup>1)</sup> |
| 90 | 2.04               | 4.20               | 6.97               | 9.43               |
| 95 | 2.05 1)            | 4.22 <sup>1)</sup> | 6.99 <sup>1)</sup> | 9.38 <sup>1)</sup> |

1) extrapolée

рΗ

## -04- Tampons techniques suivant NIST

Valeurs nominales surlignées.

| °C | рН    |       |       |                           |                     |
|----|-------|-------|-------|---------------------------|---------------------|
| 0  | 1.67  | 4.00  | 7.115 | 10.32                     | 13.42               |
| 5  | 1.67  | 4.00  | 7.085 | 10.25                     | 13.21               |
| 10 | 1.67  | 4.00  | 7.06  | 10.18                     | 13.01               |
| 15 | 1.67  | 4.00  | 7.04  | 10.12                     | 12.80               |
| 20 | 1.675 | 4.00  | 7.015 | 10.06                     | 12.64               |
| 25 | 1.68  | 4.005 | 7.00  | 10.01                     | 12.46               |
| 30 | 1.68  | 4.015 | 6.985 | 9.97                      | 12.30               |
| 35 | 1.69  | 4.025 | 6.98  | 9.93                      | 12.13               |
| 40 | 1.69  | 4.03  | 6.975 | 9.89                      | 11.99               |
| 45 | 1.70  | 4.045 | 6.975 | 9.86                      | 11.84               |
| 50 | 1.705 | 4.06  | 6.97  | 9.83                      | 11.71               |
| 55 | 1.715 | 4.075 | 6.97  | 9.83 <sup>1)</sup>        | 11.57               |
| 60 | 1.72  | 4.085 | 6.97  | <b>9.83</b> <sup>1)</sup> | 11.45               |
| 65 | 1.73  | 4.10  | 6.98  | 9.83 <sup>1)</sup>        | 11.45 <sup>1)</sup> |
| 70 | 1.74  | 4.13  | 6.99  | 9.83 <sup>1)</sup>        | 11.45 <sup>1)</sup> |
| 75 | 1.75  | 4.14  | 7.01  | <b>9.83</b> <sup>1)</sup> | 11.45 <sup>1)</sup> |
| 80 | 1.765 | 4.16  | 7.03  | 9.83 <sup>1)</sup>        | 11.45 <sup>1)</sup> |
| 85 | 1.78  | 4.18  | 7.05  | 9.83 <sup>1)</sup>        | 11.45 <sup>1)</sup> |
| 90 | 1.79  | 4.21  | 7.08  | 9.83 <sup>1)</sup>        | 11.45 <sup>1)</sup> |
| 95 | 1.805 | 4.23  | 7.11  | 9.83 <sup>1)</sup>        | 11.45 <sup>1)</sup> |

1) valeurs complétées

#### -05- NIST standard (DIN 19266 : 2015-05)

Valeurs nominales surlignées.

| °C | рН    |       |       |       |        |
|----|-------|-------|-------|-------|--------|
| 0  | 1.666 | 4.000 | 6.984 | 9.464 |        |
| 5  | 1.668 | 3.998 | 6.951 | 9.395 | 13.207 |
| 10 | 1.670 | 3.997 | 6.923 | 9.332 | 13.003 |
| 15 | 1.672 | 3.998 | 6.900 | 9.276 | 12.810 |
| 20 | 1.675 | 4.000 | 6.881 | 9.225 | 12.627 |
| 25 | 1.679 | 4.005 | 6.865 | 9.180 | 12.454 |
| 30 | 1.683 | 4.011 | 6.853 | 9.139 | 12.289 |
| 35 | 1.688 | 4.018 | 6.844 | 9.102 | 12.133 |
| 37 |       | 4.022 | 6.841 | 9.088 |        |
| 38 | 1.691 |       |       |       | 12.043 |
| 40 | 1.694 | 4.027 | 6.838 | 9.068 | 11.984 |
| 45 |       |       |       |       | 11.841 |
| 50 | 1.707 | 4.050 | 6.833 | 9.011 | 11.705 |
| 55 | 1.715 | 4.075 | 6.834 | 8.985 | 11.574 |
| 60 | 1.723 | 4.091 | 6.836 | 8.962 | 11.449 |
| 70 | 1.743 | 4.126 | 6.845 | 8.921 |        |
| 80 | 1.766 | 4.164 | 6.859 | 8.885 |        |
| 90 | 1.792 | 4.205 | 6.877 | 8.850 |        |
| 95 | 1.806 | 4.227 | 6.886 | 8.833 |        |

**Remarque :** Les valeurs pH(S) des différentes charges des matières de référence secondaires sont documentées par le certificat d'un laboratoire accrédité joint aux tampons correspondants. Seules ces valeurs pH(S) peuvent être utilisées comme valeurs standard des tampons de référence secondaires. Cette norme ne contient par conséquent pas de table avec des valeurs de pH utilisables dans la pratique. La table ci-dessus donne un exemple de valeurs pH(S) à simple titre d'orientation.

71

рΗ

#### -06- HACH

Valeurs nominales : 4.01 7.00 10.01 (± 0.02 à 25 °C)

| °C | рН   |       |       |
|----|------|-------|-------|
| 0  | 4.00 | 7.118 | 10.30 |
| 5  | 4.00 | 7.087 | 10.23 |
| 10 | 4.00 | 7.059 | 10.17 |
| 15 | 4.00 | 7.036 | 10.11 |
| 20 | 4.00 | 7.016 | 10.05 |
| 25 | 4.01 | 7.00  | 10.00 |
| 30 | 4.01 | 6.987 | 9.96  |
| 35 | 4.02 | 6.977 | 9.92  |
| 40 | 4.03 | 6.97  | 9.88  |
| 45 | 4.05 | 6.965 | 9.85  |
| 50 | 4.06 | 6.964 | 9.82  |
| 55 | 4.07 | 6.965 | 9.79  |
| 60 | 4.09 | 6.968 | 9.76  |
| 65 | 4.10 | 6.98  | 9.71  |
| 70 | 4.12 | 7.00  | 9.66  |
| 75 | 4.14 | 7.02  | 9.63  |
| 80 | 4.16 | 7.04  | 9.59  |
| 85 | 4.18 | 7.06  | 9.56  |
| 90 | 4.21 | 7.09  | 9.52  |
| 95 | 4.24 | 7.12  | 9.48  |
# **Tables des tampons**

# -07- Tampons techniques WTW

Valeurs nominales surlignées.

| °C | рН   |      |      |       |
|----|------|------|------|-------|
| 0  | 2.03 | 4.01 | 7.12 | 10.65 |
| 5  | 2.02 | 4.01 | 7.09 | 10.52 |
| 10 | 2.01 | 4.00 | 7.06 | 10.39 |
| 15 | 2.00 | 4.00 | 7.04 | 10.26 |
| 20 | 2.00 | 4.00 | 7.02 | 10.13 |
| 25 | 2.00 | 4.01 | 7.00 | 10.00 |
| 30 | 1.99 | 4.01 | 6.99 | 9.87  |
| 35 | 1.99 | 4.02 | 6.98 | 9.74  |
| 40 | 1.98 | 4.03 | 6.97 | 9.61  |
| 45 | 1.98 | 4.04 | 6.97 | 9.48  |
| 50 | 1.98 | 4.06 | 6.97 | 9.35  |
| 55 | 1.98 | 4.08 | 6.98 |       |
| 60 | 1.98 | 4.10 | 6.98 |       |
| 65 | 1.99 | 4.13 | 6.99 |       |
| 70 | 2.00 | 4.16 | 7.00 |       |
| 75 | 2.00 | 4.19 | 7.02 |       |
| 80 | 2.00 | 4.22 | 7.04 |       |
| 85 | 2.00 | 4.26 | 7.06 |       |
| 90 | 2.00 | 4.30 | 7.09 |       |
| 95 | 2.00 | 4.35 | 7.12 |       |

рΗ

рΗ

#### -08- Hamilton

Valeurs nominales surlignées.

| °C | рН   |      |      |       |       |
|----|------|------|------|-------|-------|
| 0  | 1.99 | 4.01 | 7.12 | 10.19 | 12.46 |
| 5  | 1.99 | 4.01 | 7.09 | 10.19 | 12.46 |
| 10 | 2.00 | 4.00 | 7.06 | 10.15 | 12.34 |
| 15 | 2.00 | 4.00 | 7.04 | 10.11 | 12.23 |
| 20 | 2.00 | 4.00 | 7.02 | 10.06 | 12.11 |
| 25 | 2.00 | 4.01 | 7.00 | 10.01 | 12.00 |
| 30 | 1.99 | 4.01 | 6.99 | 9.97  | 11.90 |
| 35 | 1.98 | 4.02 | 6.98 | 9.92  | 11.80 |
| 40 | 1.98 | 4.03 | 6.97 | 9.86  | 11.70 |
| 45 | 1.97 | 4.04 | 6.97 | 9.83  | 11.60 |
| 50 | 1.97 | 4.06 | 6.97 | 9.79  | 11.51 |
| 55 | 1.97 | 4.08 | 6.98 | 9.77  | 11.51 |
| 60 | 1.97 | 4.10 | 6.98 | 9.75  | 11.51 |
| 65 | 1.97 | 4.13 | 6.99 | 9.74  | 11.51 |
| 70 | 1.97 | 4.16 | 7.00 | 9.73  | 11.51 |
| 75 | 1.97 | 4.19 | 7.02 | 9.73  | 11.51 |
| 80 | 1.97 | 4.22 | 7.04 | 9.73  | 11.51 |
| 85 | 1.97 | 4.26 | 7.06 | 9.74  | 11.51 |
| 90 | 1.97 | 4.30 | 7.09 | 9.75  | 11.51 |
| 95 | 1.97 | 4.35 | 7.09 | 9.75  | 11.51 |

# **Tables des tampons**

рΗ

#### -09- Reagecon

Valeurs nominales surlignées.

| °C | рН                 |                      |                    |                      |                     |
|----|--------------------|----------------------|--------------------|----------------------|---------------------|
| 0  | 2.01 1)            | 4.01 <sup>1)</sup>   | 7.07 <sup>1)</sup> | 9.18 <sup>1)</sup>   | 12.54 <sup>1)</sup> |
| 5  | 2.01 1)            | 4.01 <sup>1)</sup>   | 7.07 <sup>1)</sup> | 9.18 <sup>1)</sup>   | 12.54 <sup>1)</sup> |
| 10 | 2.01               | 4.00                 | 7.07               | 9.18                 | 12.54               |
| 15 | 2.01               | 4.00                 | 7.04               | 9.12                 | 12.36               |
| 20 | 2.01               | 4.00                 | 7.02               | 9.06                 | 12.17               |
| 25 | 2.00               | 4.00                 | 7.00               | 9.00                 | 12.00               |
| 30 | 1.99               | 4.01                 | 6.99               | 8.95                 | 11.81               |
| 35 | 2.00               | 4.02                 | 6.98               | 8.90                 | 11.63               |
| 40 | 2.01               | 4.03                 | 6.97               | 8.86                 | 11.47               |
| 45 | 2.01               | 4.04                 | 6.97               | 8.83                 | 11.39               |
| 50 | 2.00               | 4.05                 | 6.96               | 8.79                 | 11.30               |
| 55 | 2.00               | 4.07                 | 6.96               | 8.77                 | 11.13               |
| 60 | 2.00               | 4.08                 | 6.96               | 8.74                 | 10.95               |
| 65 | 2.00 1)            | 4.10 <sup>1)</sup>   | 6.99 <sup>1)</sup> | 8.70 <sup>1)</sup> ) | 10.95 <sup>1)</sup> |
| 70 | 2.00 1)            | 4.12 <sup>1)</sup> ) | 7.00 <sup>1)</sup> | 8.67 <sup>1)</sup>   | 10.95 <sup>1)</sup> |
| 75 | 2.00 1)            | 4.14 <sup>1)</sup>   | 7.02 <sup>1)</sup> | 8.64 <sup>1)</sup>   | 10.95 <sup>1)</sup> |
| 80 | 2.00 1)            | 4.16 <sup>1)</sup>   | 7.04 <sup>1)</sup> | 8.62 <sup>1)</sup>   | 10.95 <sup>1)</sup> |
| 85 | 2.00 1)            | 4.18 <sup>1)</sup>   | 7.06 <sup>1)</sup> | 8.60 <sup>1)</sup>   | 10.95 <sup>1)</sup> |
| 90 | 2.00 <sup>1)</sup> | 4.21 <sup>1)</sup>   | 7.09 <sup>1)</sup> | 8.58 <sup>1)</sup>   | 10.95 <sup>1)</sup> |
| 95 | 2.00 1)            | 4.24 <sup>1)</sup>   | 7.12 <sup>1)</sup> | 8.56 <sup>1)</sup>   | 10.95 <sup>1)</sup> |

1) valeurs complétées

рΗ

#### -10- DIN 19267

Valeurs nominales surlignées.

| °C | рН      |                    |                    |                    |                     |
|----|---------|--------------------|--------------------|--------------------|---------------------|
| 0  | 1.08    | 4.67               | 6.89               | 9.48               | 13.95 <sup>1)</sup> |
| 5  | 1.08    | 4.67               | 6.87               | 9.43               | 13.63 <sup>1)</sup> |
| 10 | 1.09    | 4.66               | 6.84               | 9.37               | 13.37               |
| 15 | 1.09    | 4.66               | 6.82               | 9.32               | 13.16               |
| 20 | 1.09    | 4.65               | 6.80               | 9.27               | 12.96               |
| 25 | 1.09    | 4.65               | 6.79               | 9.23               | 12.75               |
| 30 | 1.10    | 4.65               | 6.78               | 9.18               | 12.61               |
| 35 | 1.10    | 4.65               | 6.77               | 9.13               | 12.45               |
| 40 | 1.10    | 4.66               | 6.76               | 9.09               | 12.29               |
| 45 | 1.10    | 4.67               | 6.76               | 9.04               | 12.09               |
| 50 | 1.11    | 4.68               | 6.76               | 9.00               | 11.89               |
| 55 | 1.11    | 4.69               | 6.76               | 8.96               | 11.79               |
| 60 | 1.11    | 4.70               | 6.76               | 8.92               | 11.69               |
| 65 | 1.11    | 4.71               | 6.76               | 8.90               | 11.56               |
| 70 | 1.11    | 4.72               | 6.76               | 8.88               | 11.43               |
| 75 | 1.11    | 4.73               | 6.77               | 8.86               | 11.31               |
| 80 | 1.12    | 4.75               | 6.78               | 8.85               | 11.19               |
| 85 | 1.12    | 4.77               | 6.79               | 8.83               | 11.09               |
| 90 | 1.13    | 4.79               | 6.80               | 8.82               | 10.99               |
| 95 | 1.13 1) | 4.82 <sup>1)</sup> | 6.81 <sup>1)</sup> | 8.81 <sup>1)</sup> | 10.89 <sup>1)</sup> |

1) extrapolée

0,01 ou 0,1 Mol KCl, calibrage Cond 28 0000 DELETED (affichage « Suppression des données ») 46

#### A

Accessoires Cond 58 Accessoires Oxy 59 Accessoires pH 57 Accesssoires/options 56 Accrocher l'appareil 9 Adresse de départ (data logger) 40 Affichage 10 Affichage data logger à l'écran 39 Affichage de la valeur mesurée, changement 38 Affichage des symboles 15 Affichage données enregistrées 45 Affichage heure et date 47 Afficher les données du logger 45 Afficher les données enregistrées 45 AIR CAL (calibrage Oxy) 33 Allumer l'appareil 15 Altitude (configuration Oxy) 18 Arrêter le data logger 46 Atmosphère explosive, piles 13 Azote 5.0 (calibrage Oxy) 34

#### С

Câble de laboratoire pour sondes Memosens 56 Câble de raccordement Memosens 14 Câble Memosens (accessoires) 56 CAL CODE 48 Calibrage automatique Cond 28 Calibrage automatique du pH (Calimatic) 19 Calibrage Cond, 0.1/0.01 MOL KCL 28 Calibrage Cond, 0.1/0.01 MOL KCL 28 Calibrage Cond, CELL CONST. 27 Calibrage Cond, CELL CONST. 27 Calibrage Cond, FREE CAL 32 Calibrage Cond, FREE CAL 32 Calibrage Cond, INST. FACTOR 29 Calibrage Cond, saisie de la conductivité 27 Calibrage Cond, TEMP. OFFSET (option) 31 Calibrage Cond, ZERO POINT 30 Calibrage, contrôle d'accès 48 Calibrage de la température Cond (TEMP. OFFSET, option) 31 78

Calibrage de la température Oxy (TEMP. OFFSET, option) 36 Calibrage de la température pH (TEMP. OFFSET, option) 25 Calibrage du zéro, mesure de la conductivité inductive 30 Calibrage ISFET 22 Calibrage manuel (Cond) 27 Calibrage manuel (pH) 20 Calibrage ORP OFFSET 24 Calibrage Oxy, AIR CAL 33 Calibrage Oxy, DATA INPUT 35 Calibrage Oxy, FREE CAL 37 Calibrage Oxy, TEMP. OFFSET (option) 36 Calibrage Oxy, ZERO CAL 34 Calibrage pH, CALIMATIC 19 Calibrage pH, CAL SOP (option) 23 Calibrage pH, DATA INPUT 21 Calibrage pH, FREE CAL 26 Calibrage pH, MANUAL 20 Calibrage pH, TEMP. OFFSET (option) 25 Calibrage redox 24 Calibrage SOP 23 Calimatic, calibrage automatique du pH 19 CaliMat (solutions tampons) 57 CAL SOP (calibrage pH, option) 23 CAL SOP (option 001) 48 Capacité de charge des piles 13 Capot de protection 9 Caractéristiques 7 Caractéristiques du produit 7 Caractéristiques techniques 60 Carquois de rechange 56 Changement d'affichage de mesure 38 Classe de température 13 Clavier 11 clock (régler l'heure et la date) 47 Codes d'accès (option) 48 Compartiment des piles 12 Conductivité, configuration 17 Configuration conductivité 17 Configuration, contrôle d'accès 48

Configuration de l'appareil, Cond 17 Configuration de l'appareil, Oxy 18 Configuration de l'appareil, pH 16 Configuration OXY 18 Configuration pH 16 Configurer le data logger 42 Consignes de sécurité 6 Constante de cellule (calibrage Cond) 27 CONT, démarrer le data logger 44 Contenu 6 Crochet 9

# D

Data logger 39 Data logger, contrôle d'accès 48 Data logger, symboles 39 Date, affichage et réglage 47 Démarrer le data logger avec CONT 44 Démarrer le data logger avec START 44 Différence + intervalle (mode data logger) 41 Différence (mode data logger) 41 Duracell MN1500, pile 13

# Е

Écran 10 Effacer le data logger 46 Électrolyte (accessoires) 59 Électrolyte O (accessoires) 59 Élimination 3 Energizer E91, pile 13 Enregistrement continu des valeurs mesurées 40 Enregistrement cyclique des valeurs mesurées 40 Enregistrer la valeur mesurée actuelle 40 Enregistreur de mesure 14 ERROR (messages d'erreur) 55 État de charge des piles 13

# F

Facteur de montage, calibrage 29 Features 7 Fonctions confort 8 FREE CAL, choix libre de la méthode de calibrage (Cond) 32 FREE CAL, choix libre de la méthode de calibrage (Oxy) 37 FREE CAL, choix libre de la méthode de calibrage (pH) 26

#### G

Gamme de produits 56, 57

#### Н

Heures, affichage et réglage 47 Horloge 47 Horloge en temps réel 7

#### I

Insertion des piles 12 Interface du data logger 42 Interfaces 14 Interrompre le data logger 46 Intervalle (mode data logger) 40 Introduction 7 ISFET, calibrage 22

#### J

Jeux de tampons 57 Jeux de tampons, propre saisie (pH) 52

#### Κ

Knick CaliMat (solutions tampons) 57

#### L

Logger 39 LOGGER CODE 48 Logiciel PC Paraly SW 112 52

#### Μ

Maintenir la valeur mesurée 40 Mallette (accessoires) 56 meas, mettre l'appareil en marche 15 Mémoire de valeurs mesurées 39 Mémoire pour valeurs mesurées 39 Mémoriser la valeur mesurée (actuelle) 40 Memosens 8

Memosens : câble de raccordement 14 Menu Data logger 42 Messages de l'appareil 53 Messages d'erreur 53 Messages d'erreur, vue d'ensemble 55 Messages d'erreur, vue d'ensemble 55 Messages d'erreur, vue d'ensemble 55 Messages «Sensoface» 54 Mesure 38 Milieu sans oxygène (calibrage Oxy) 34 Minutes, affichage et réglage 47 Mise en marche de l'appareil 15 Mise en place des piles 12 Mise en service 12 Modes de fonctionnement du data logger 40

# 0

on/off, mettre l'appareil en marche 15 Option 001 calibrage SOP 23 Option 001 SOP 48 Option 002 TEMP. OFFSET 48 Options, saisie du TAN 49 Options, vue d'ensemble 48

#### Ρ

Panasonic Pro Power LR6, pile 13 Paraly SW 112 (logiciel PC) 52 pH, configuration 16 Pictogrammes 15 Piles 13 Piles (mignon) 12 Piles pour utilisation en atmosphère explosive 13 Plaque signalétique 9 Portavo 904 X 12 Port micro-USB 7 Poser l'appareil 9 Power One 4106, pile 13 Présentation du produit 7 Programmation (configuration Cond) 17 Programmation (configuration Oxy) 18 Programmation (configuration pH) 16 Programmer le data logger 42

# 82

# R

Raccordement de la sonde 14 Raccordements 14 Raccorder la sonde 14 RCL, afficher les données du logger 45 Référence (pH) 56 Réglages, configuration Cond 17 Réglages, configuration Oxy 18 Réglages, configuration pH 16 Régler le data logger 42 Réparation 3 Retour 3

#### S

Saisie de jeux de tampons personnalisés (pH) 52 Saisie des données (calibrage Oxy) 35 Saisie des données (calibrage pH) 21 Saisie du TAN 49 Secondes, affichage et réglage 47 Sensoface, messages 54 SETUP CODE 48 Setup (configuration Cond) 17 Setup (configuration Oxy) 18 Setup (configuration pH) 16 SHOT (mode data logger) 40 Smilev 54 Solution KCI (calibrage Cond) 28 Solutions tampons Knick CaliMat 57 Solutions tampons pH 57 Sonde de température (accessoires) 56 Sondes, gamme 57 SOP, option (Standard Operating Procedure) 48 Spécifications 60 Standards de conductivité, gamme 58 START, démarrer le data logger 44 Structure des menus de configuration, Cond 17 Structure des menus de configuration, Oxy 18 Structure des menus de configuration, pH 16 Structure du menu Data logger 42 Supprimer le data logger 46 Symbole de la pile 13

Symboles d'affichage 15 Symboles pour le data logger 39 Symboles triangulaires 11

# Т

T3, classe de température 13 T4, classe de température 13 Tableau des messages d'erreur 55 Tableau général, configuration Cond 17 Tableau général, configuration Oxy 18 Tableau général, configuration pH 16 Tables des tampons 67 TAN de secours 51 Touche cal 11 Touche clock 11 Touche meas 11 Touche on/off 11 Touche RCL 11 Touche set 11 Touches fléchées 11 Touche STO 11 Touche STO, activer le logger 40 Type de logger, configuration 43 Type de logger (modes de fonctionnement du data logger) 40

# U

Utilisation conforme 7

# V

Vérification de la sonde (option) 48 Vue d'ensemble 7 Vue d'ensemble, configuration Cond 17 Vue d'ensemble, configuration Oxy 18 Vue d'ensemble, configuration pH 16 Vue d'ensemble des messages d'erreur 55

# Ζ

ZERO CAL (calibrage Oxy) 34 Zone delta (data logger) 41

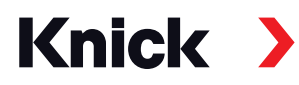

Knick Elektronische Messgeräte GmbH & Co. KG

### Siège

Beuckestraße 22 • 14163 Berlin Allemagne Tél. : +49 30 80191-0 Fax : +49 30 80191-200 info@knick.de www.knick.de **Agences locales** 

www.knick-international.com

Copyright 2021 • Sous réserve de modifications Version : 2 Ce document a été publié le 31/03/2021 Les documents actuels peuvent être téléchargés sur notre site Internet, sous le produit correspondant.

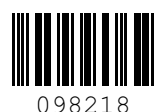

TA-209.4MU-KNFR04